# HƯỚNG DẪN SỬ DỤNG HỆ THỐNG QUẢN LÝ TÀI NGUYÊN VÀ MÔI TRƯỜNG BIẾN VÀ HẢI ĐẢO

# I. HƯỚNG DẪN KHAI THÁC, SỬ DỤNG

# 1.1. Truy cập và đăng nhập vào hệ thống

- Bước 1: Tìm kiếm phần mềm với đường dẫn:

### http://bienhaidao-sotnmt.baria-vungtau.gov.vn/

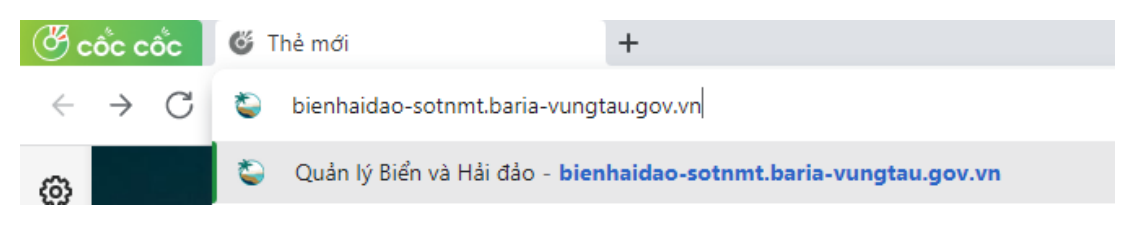

## Hình 1

- Bước 2: Truy cập vào phần mềm

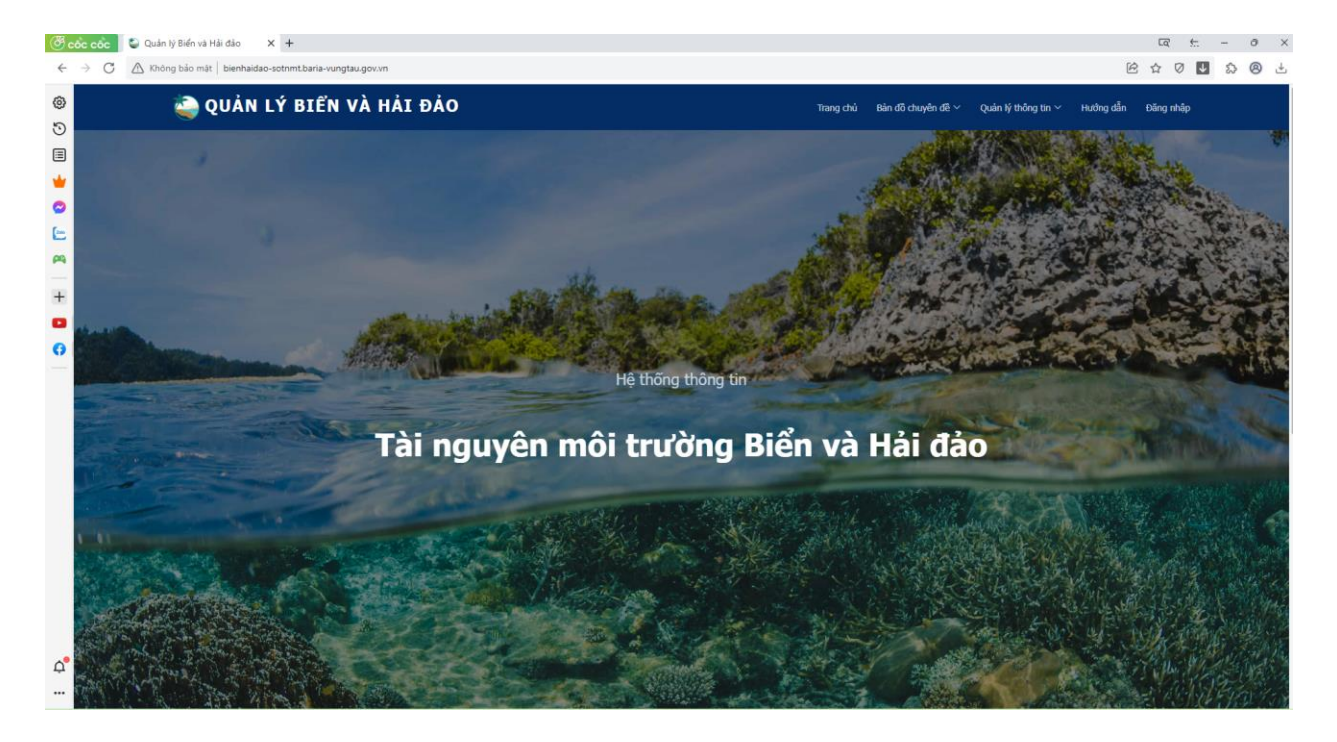

Hình 2

Bước 3: (1) Bấm vào nút <sup>Đăng nhập</sup> ở phía trên bên phải màn hình → (2) Nhập thông tin tên tài khoản và mật khẩu → (3) Chọn Đơn vị hành chính→ (4) Bấm nút <sup>Đăng nhập</sup> hoặc bấm phím Enter.

| 🚵 QUẢN LÝ BIỂN VÀ HẢI ĐẢO                                                                                       |                       | chú Bản đỗ chuyển đề ∽ Quản lý thông tin ∽ H | ướng dẫn Đăng nhập        |
|----------------------------------------------------------------------------------------------------|-----------------------|----------------------------------------------|---------------------------|
|                                                                                                    | Đăng nhập ×           |                                              | 804 W                     |
|                                                                                                    | Mit khẩu (2)          |                                              | (1)                       |
|                                                                                                    | Huyên/Thi trấn        |                                              | S                         |
|                                                                                                    | Thành phố vũng Tàu    |                                              | ANT ALL AND ALL           |
|                                                                                                    | Xä/Phường<br>Phường 1 |                                              | Contraction of the second |
| أعتبيه بيسر                                                                                                    | Dăng nhập (4)         |                                              |                           |
|                                                                                                    |                       |                                              | STALL BALLAN              |
| Contraction of the second second second second second second second second second second second second second s | Hệ thống thông tin    | And Reading and                              | car real that             |
|                                                                                                    |                       |                                              |                           |
| Tài nguyé                                                                                                    | èn môi trường Biển v  | à Hải đảo                                    |                           |
|                                                                                                    |                       |                                              |                           |

### Hình 3

Khi đăng nhập thành công, phần mềm sẽ hiện thông tin tài khoản.

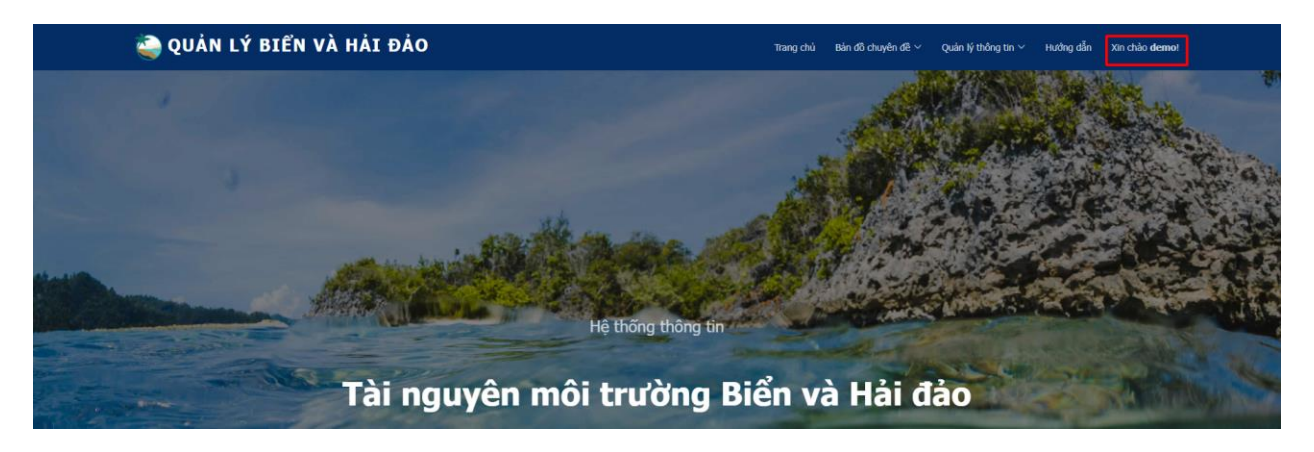

Hình 4

# 1.2. Xem thông tin các bản đồ chuyên đề

Bước 1: →Bấm vào Bản đồ chuyên đề ∨ trên thanh Menu của trang → Bấm vào Bản đồ chuyên đề muốn xem

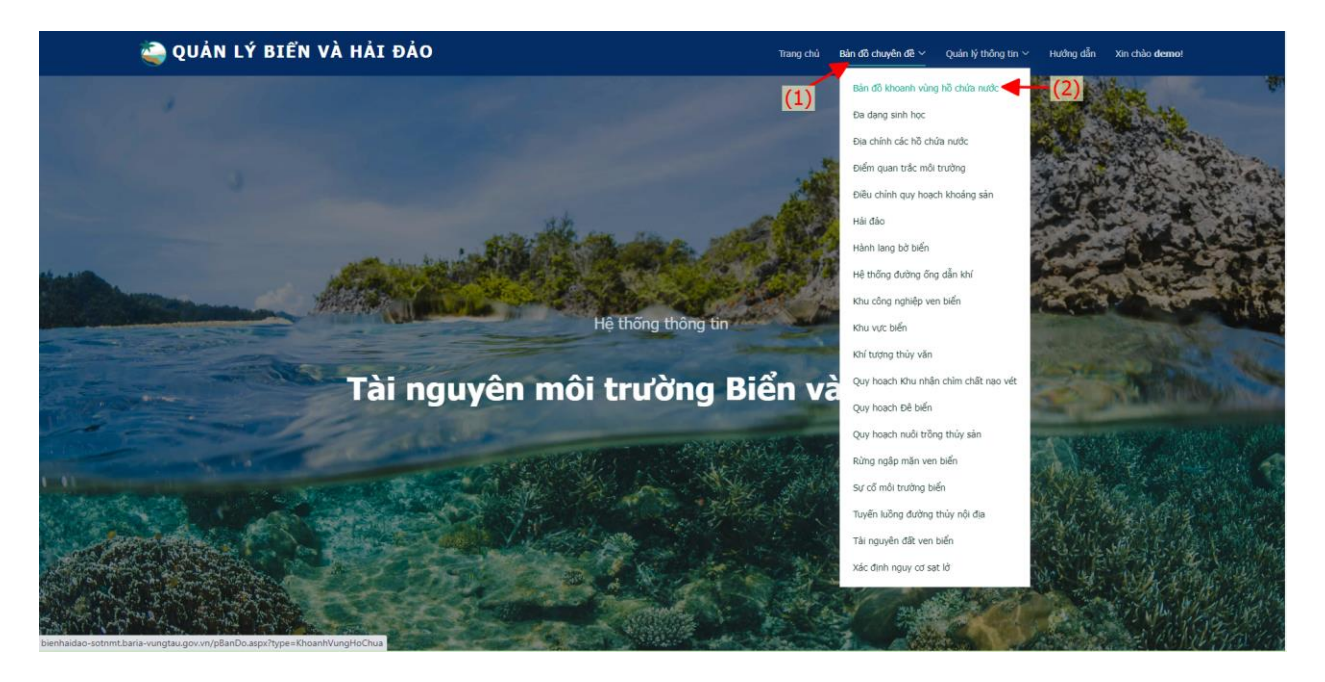

Hình 5

Bản đồ sẽ được mở trong tab mới.

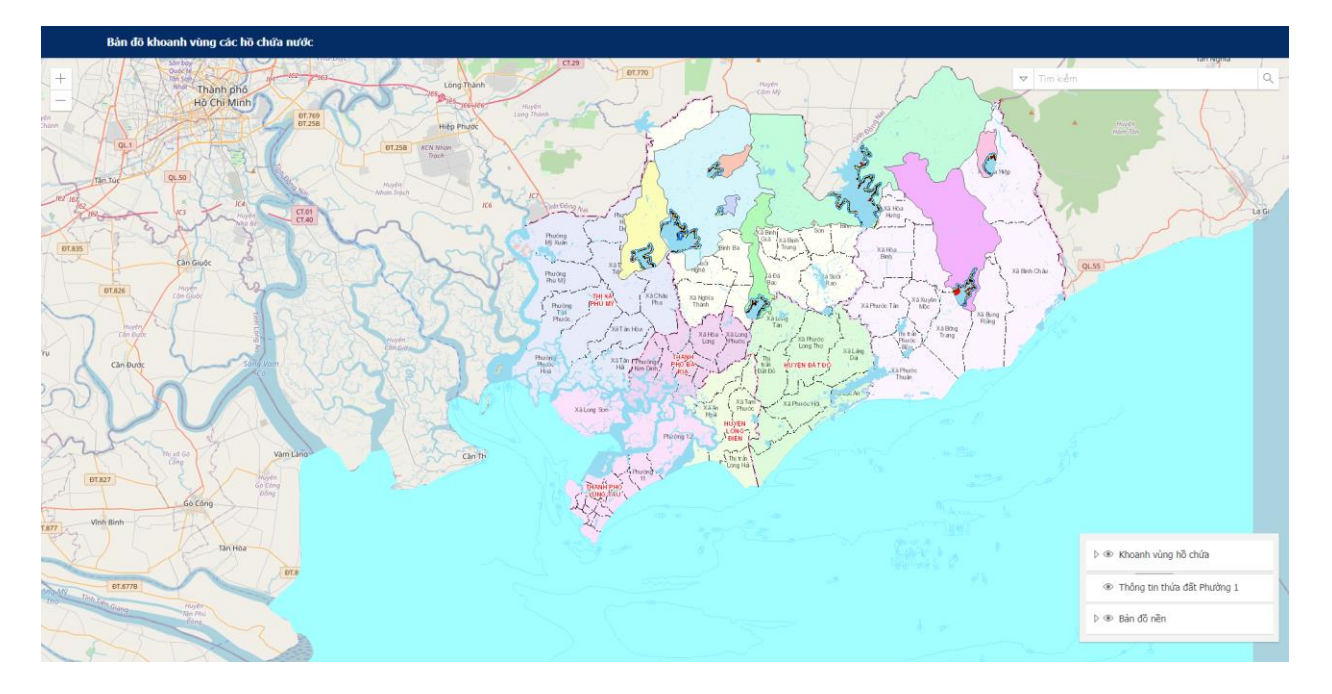

## 1.3. Tắt mở các lớp bản đồ

- Bấm vào biểu tượng • để tắt các lớp bản đồ chuyên đề đang mở.

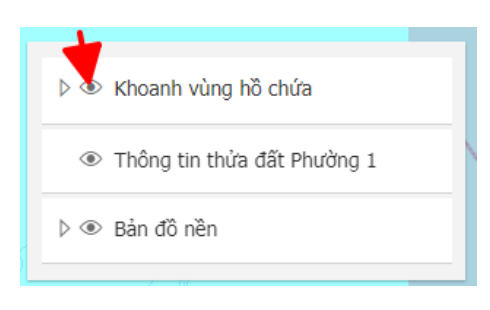

# Hình 7

Bấm vào biểu tượng <sup>40</sup> để mở các lớp bản đồ chuyên đề đang tắt.

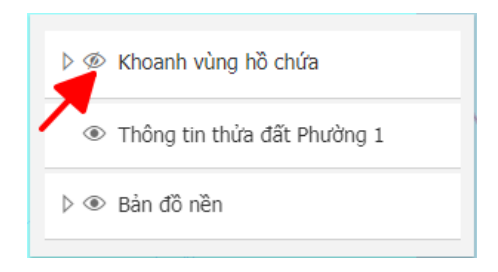

# Hình 8

Bấm vài biểu tượng b để thể hiện những lớp bản đồ có trong bản đồ chuyên đề.

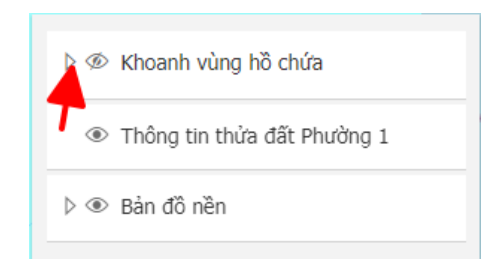

### Hình 9

Bấm vài biểu tượng ♥ để tắt thể hiện những lớp bản đồ có trong bản đồ chuyên đề.

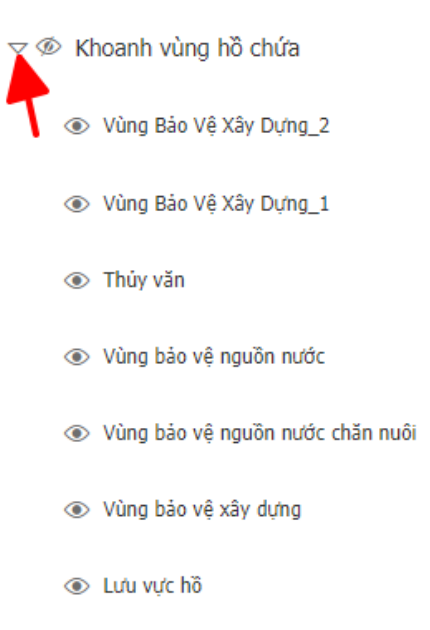

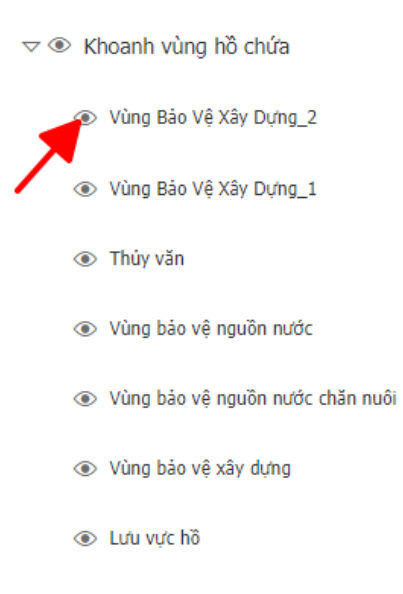

### Hình 11

 Bấm vào biểu tượng <sup>(1)</sup> để mở các lớp bản đồ có trong bản đồ chuyên đề đang tắt.

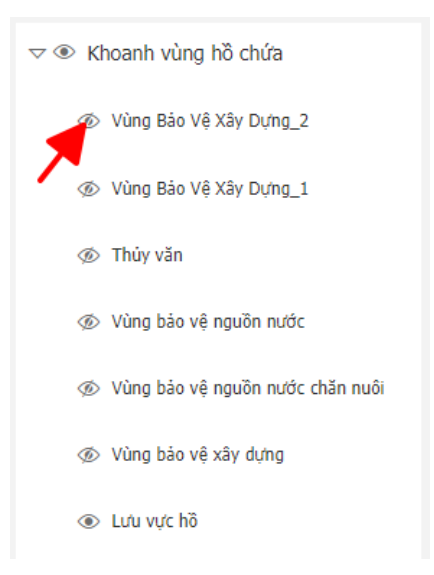

## 1.4. Tìm kiếm thông tin trên bản đồ

1.4.1. Tìm kiếm thông tin trên tất cả các lớp trên bản đồ.

Bước 1: Bấm vào biểu tượng ♥ để chọn lớp cần tìm kiếm → Chọn Tất cả để tìm kiếm thông tin trên tất cả các lớp của bản đồ.

(Mặc định trên thanh tìm kiếm là tìm kiếm Tất cả. Vì vậy, nếu muốn tìm kiếm thông tin trên tất cả các lớp của bản đồ thì không cần phải bấm chọn vào ô Tất cả)

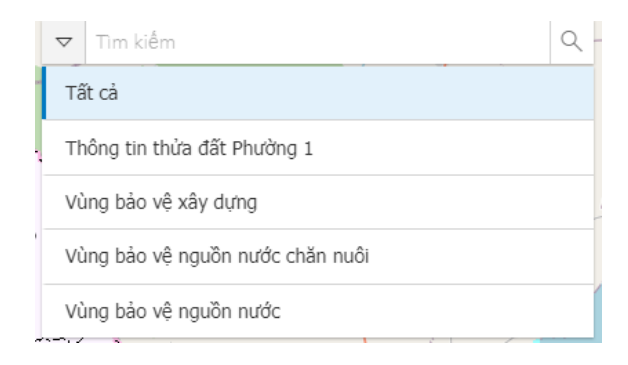

Hình 13

Bước 2: Nhập thông tin cầng tìm kiếm vào ô Tìm kiếm. Phần mềm sẽ tìm kiếm trên tất cả các lớp và trả về kết quả ở từng lớp bản đồ (nếu có kết quả) và xổ xuống bên dưới ô Tìm kiếm.

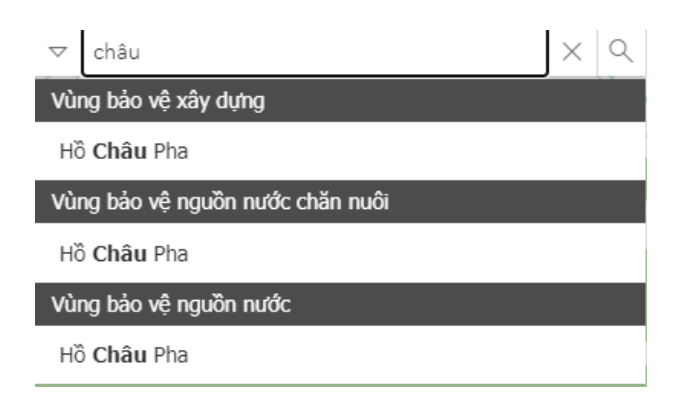

### Hình 14

Bước 3: Bấm chọn vào kết quả để xem thông tin không gian của đối tượng.
 Phần mềm sẽ tự động di chuyển đến đối tượng vừa được chọn (đối tượng được thể hiện màu xám)

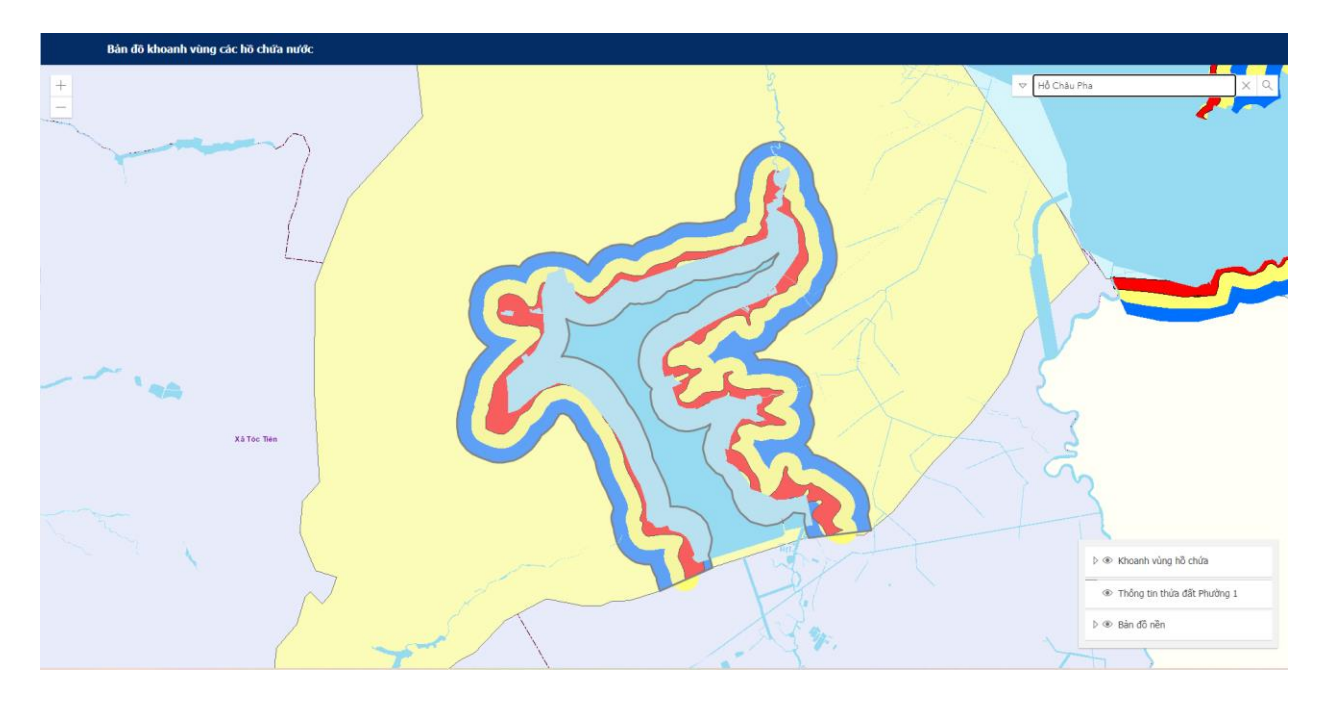

 Bước 4: Bấm chuột vào đối tượng được tìm kiếm, phần mềm sẽ hiển thị thông tin của đối tượng lên.

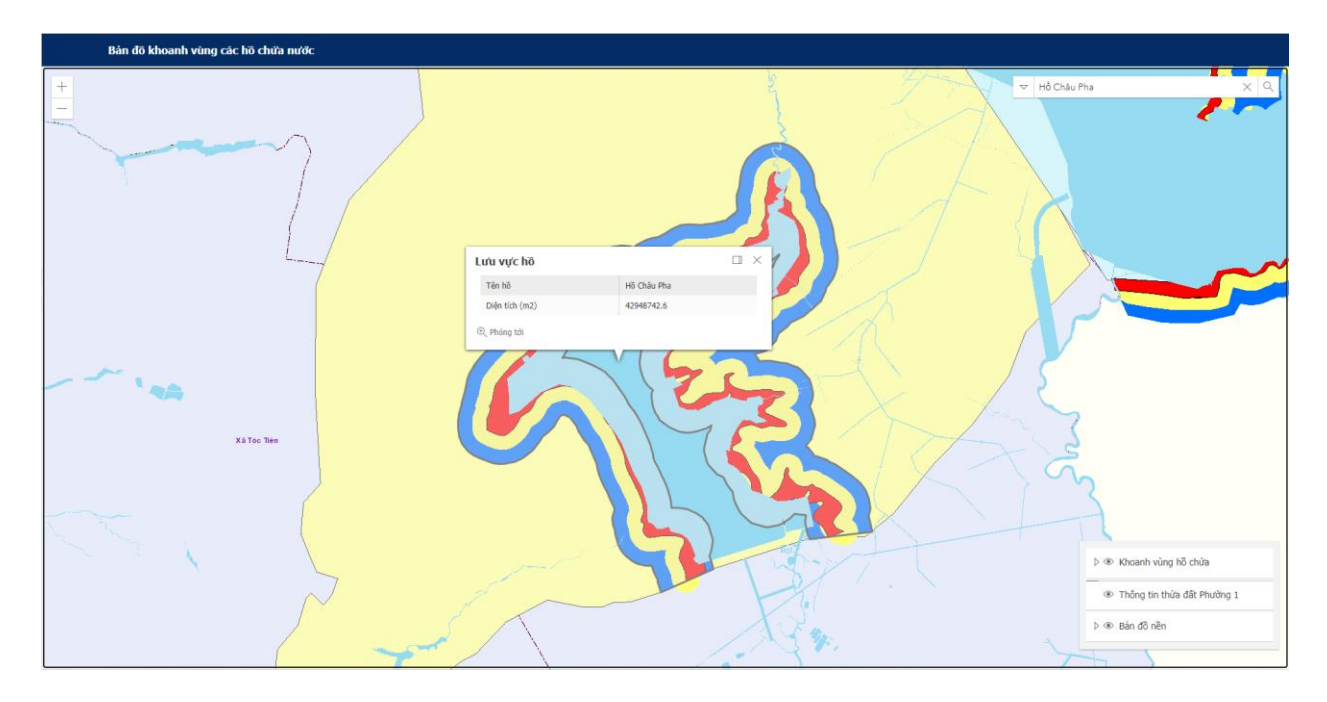

Hình 16

- Bước 5: Bấm vào biểu tượng để tắt Bảng thông tin chi tiết của đối tượng.

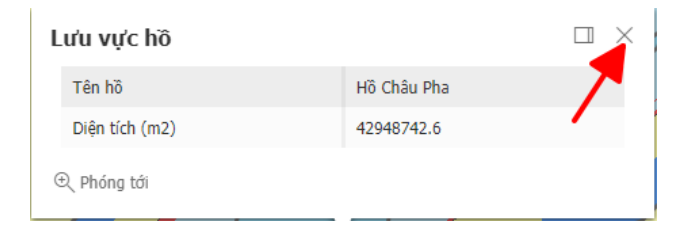

# Hình 17

# 1.4.2. Tìm kiếm thông tin trên lớp Thửa đất

 Bước 1: Bấm vào biểu tượng ♥ để chọn lớp cần tìm kiếm → Chọn Thông tin thửa đất để tìm kiếm thửa đất ở đơn vị hành chính đã chọn.

| ▼ Tìm kiểm                       | Q |
|----------------------------------|---|
| Tất cả                           |   |
| Thông tin thửa đất Phường 1      |   |
| Vùng bảo vệ xây dựng             |   |
| Vùng bảo vệ nguồn nước chăn nuôi |   |
| Vùng bảo vệ nguồn nước           |   |

 Bước 2: Nhập thông tin số tờ của thửa đất cần tìm và bấm "dấu cách". Phần mềm sẽ hiển thị danh sách các thửa có trong số tờ vừa tìm, kéo tìm thửa muốn tìm.

| ▽ 25 | XQ |
|------|----|
| 25/2 |    |
| 25/3 |    |
| 25/4 |    |
| 25/5 |    |
| 25/5 |    |
| 25/6 |    |
| 25/8 |    |
| 25/9 |    |

#### Hình 19

 Bước 3: Bấm vào thửa muốn xem thông tin. Phần mềm sẽ tự động di chuyển đến đối tượng vừa được chọn và hiển thị thông tin chi tiết của đối tượng (đối tượng được chọn có màu xanh)

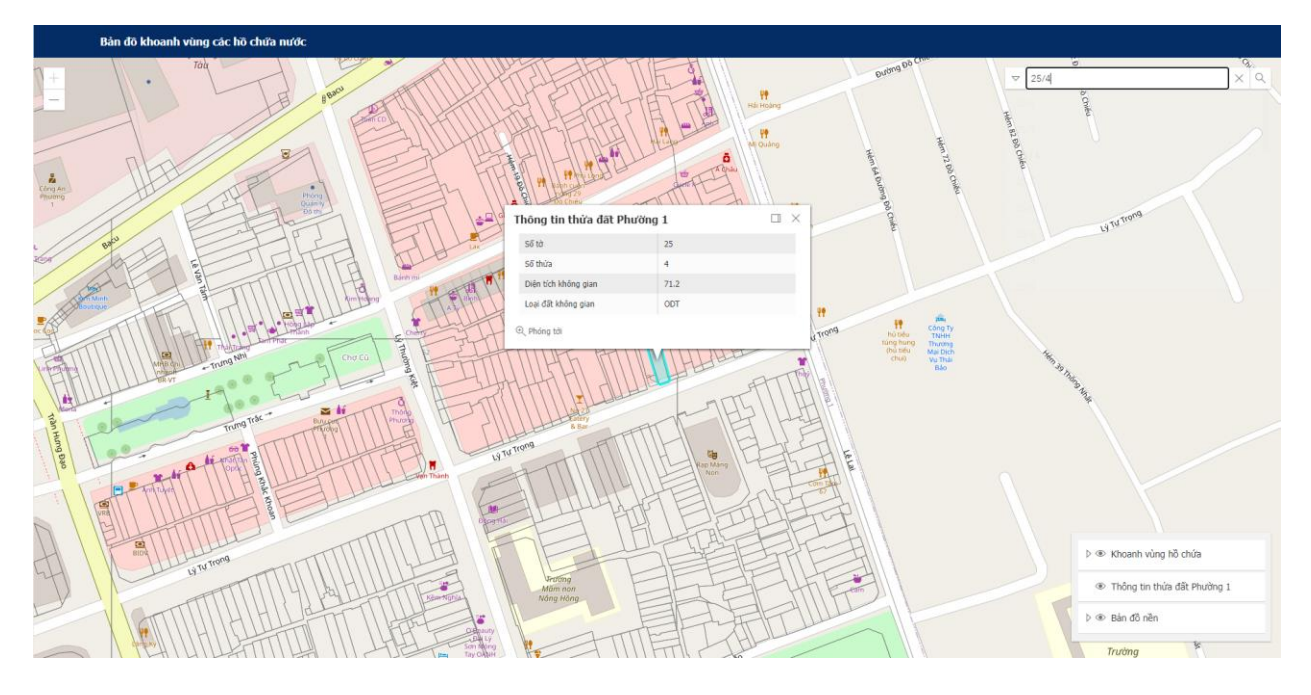

# 1.4.3. Tìm kiếm thông tin trên từng lớp của bản đồ chuyên đề

Bước 1: Bấm vào biểu tượng ♥ để chọn lớp cần tìm kiếm → Chọn vào lớp cần tìm thông tin của bản đồ chuyên đề.

| $\bigtriangledown$ | Tim kiếm                        | Q |
|--------------------|---------------------------------|---|
| Τá                 | ất cả                           |   |
| TI                 | hông tin thửa đất Phường 1      |   |
| Vi                 | ùng bảo vệ xây dựng             |   |
| Vi                 | ùng bảo vệ nguồn nước chăn nuôi |   |
| Vi                 | ùng bảo vệ nguồn nước           |   |

# Hình 21

Bước 2: Nhập thông tin vào ô Tìm kiếm. Phần mềm sẽ hiển thị những đối tượng tìm thấy và xổ xuống dưới ô tìm kiếm.

| $\bigtriangledown$ | sông              | <u> </u> |  | $\times$ | ٩ |
|--------------------|-------------------|----------|--|----------|---|
| Нà                 | ð <b>Sông</b> Hoả |          |  |          |   |

Bước 3: Bấm chọn vào kết quả để xem thông tin không gian của đối tượng.
 Phần mềm sẽ tự động di chuyển đến đối tượng vừa được chọn (đối tượng được thể hiện màu xám)

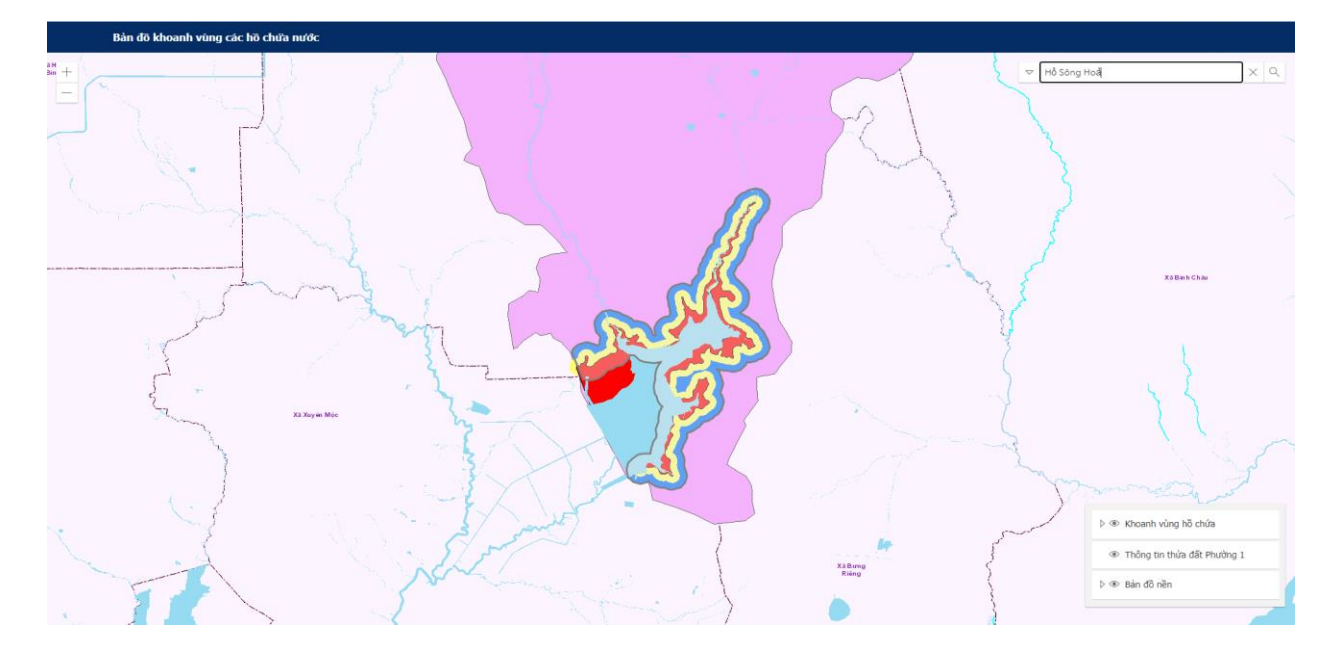

Hình 23

 Bước 4: Bấm chuột vào đối tượng được tìm kiếm, phần mềm sẽ hiển thị thông tin của đối tượng lên.

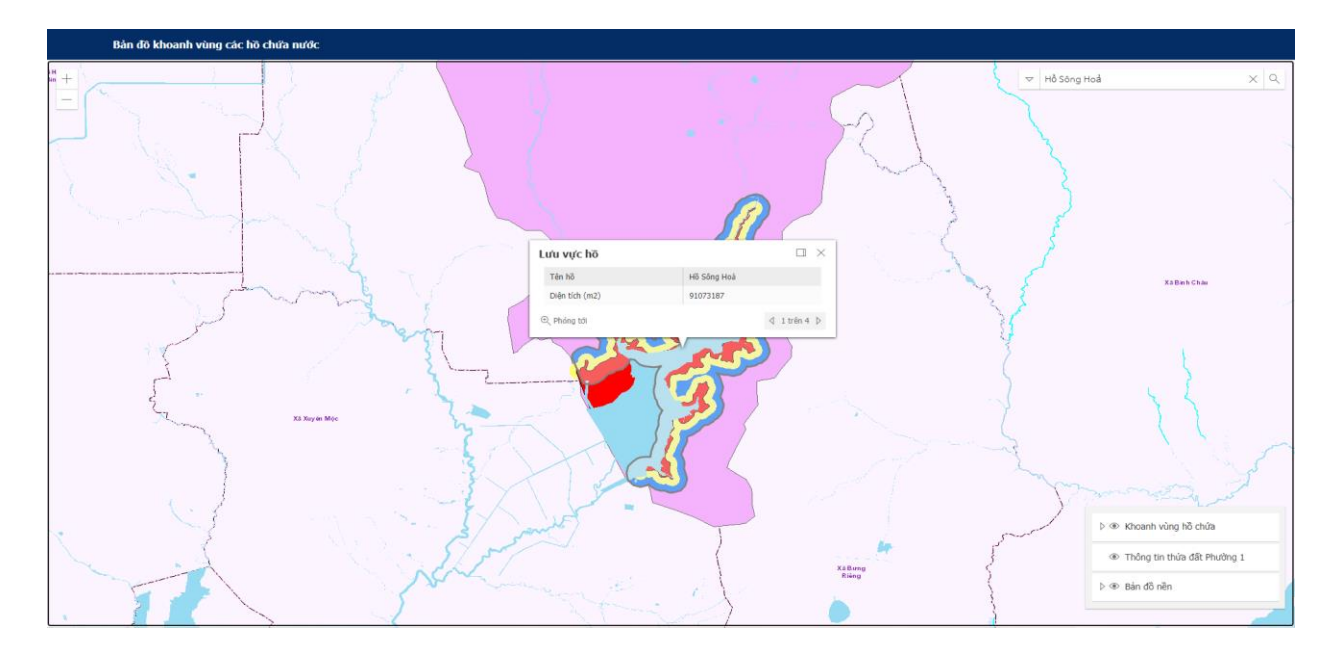

Khi mà bấm vào đối tượng để xem thông tin, bảng thông tin có thể xuất hiện thông tin của nhiều lớp của bản đồ chuyên đề. Bấm vào biểu tượng ▷ để chuyển sang xem thông tin của đối tượng khác.

| Lưu vực hồ     |             |            | Vùng bảo vệ nguồn nước c                | hăn nuôi    | $\square$ $\times$ |
|----------------|-------------|------------|-----------------------------------------|-------------|--------------------|
| Tên hồ         | Hồ Sông Hoả |            | Tên vùng bảo vệ nguồn nước chăn<br>nuôi | Hồ Sông Hoả |                    |
| Diện tích (m2) | 91073187    | <b>N</b>   | Diện tích (m2)                          | 2537486.4   |                    |
| ⊕ Phóng tới    | 4           | 1 trên 4 ▷ | ⊕ Phóng tới                             |             | ⊲ 3 trên 4 ⊳       |

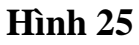

# 1.5. Xem thông tin đối với các đối tượng bản đồ cần quản lý thông tin

Bước 1: Bấm chọn vào Quản lý thông tin ✓ trên thanh Menu của trang → Bấm chọn vào mục quản lý thông tin bản đồ muốn xem.

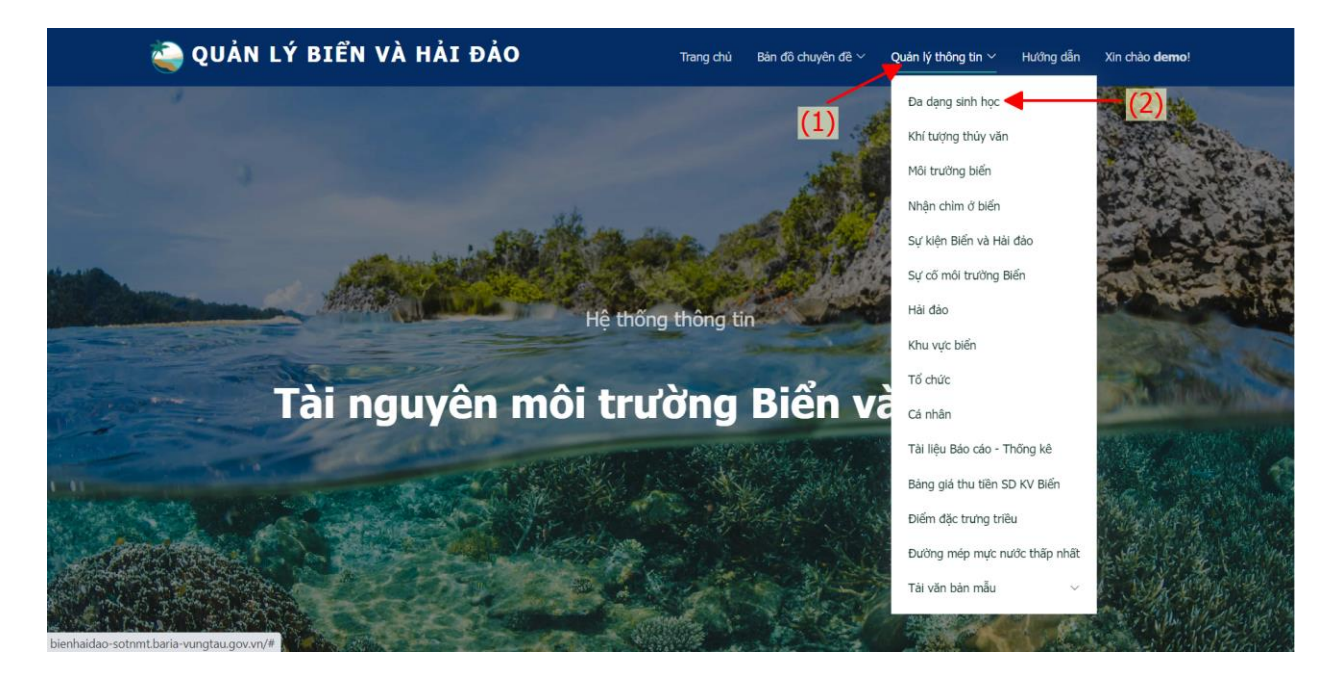

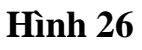

 Bước 2: Thao tác tìm kiếm, tắt mở lớp ở phần bản đồ giống như các thao tác tìm kiếm, tắt mở lớp ở bản đồ chuyên đề.

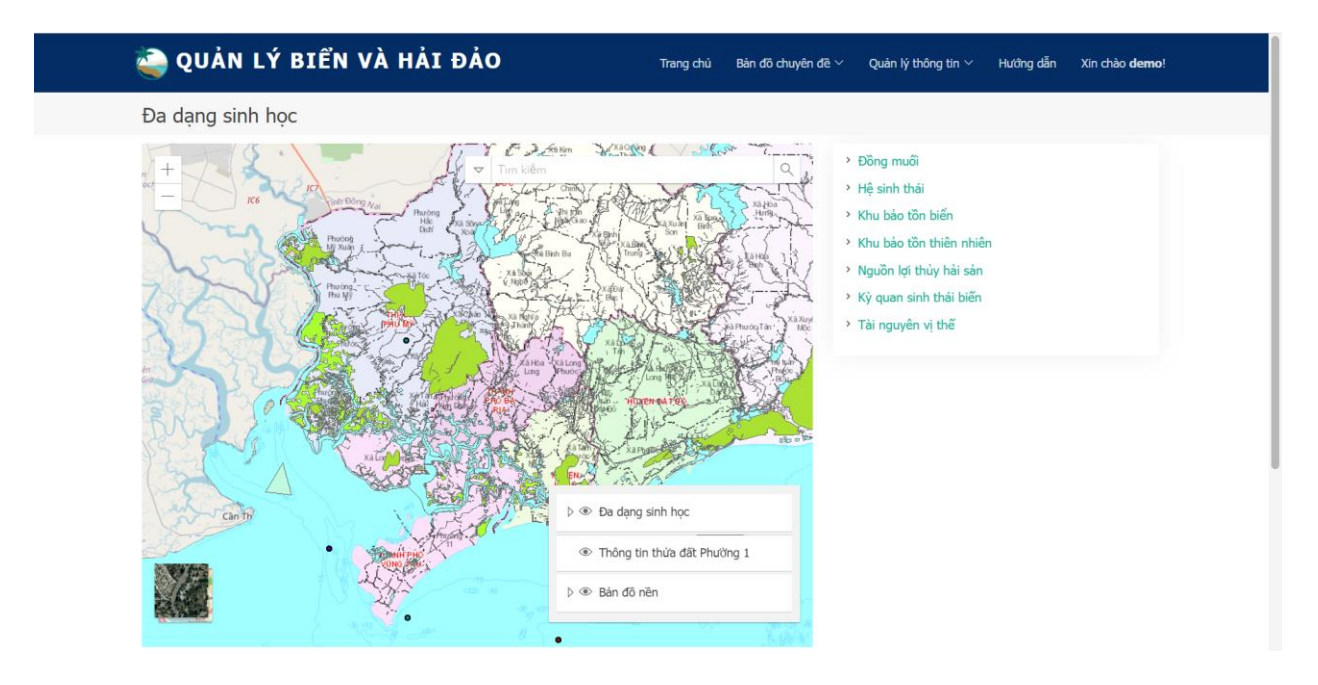

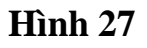

Bước 3: Bấm vào từng lớp trên bản đồ cần xem để xem thông tin chi tiết của lớp.

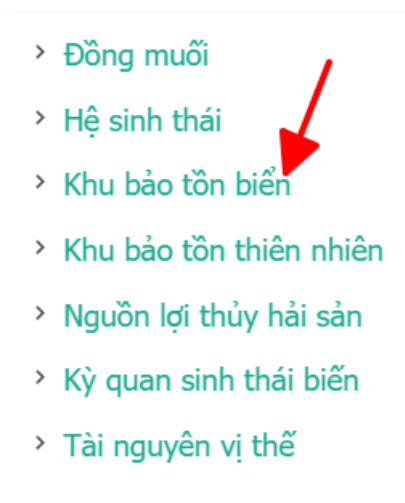

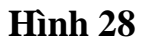

Phần mềm sẽ mở bản đồ và thông tin các đối tượng trên bản đồ trong tab mới.

| ۍ<br>ک                                                                                                    | ôc côc          | Quản lý Biển và Hải đảo      | 🗙 🦢 Quản lý Biển và Hải đảo         | × +                               |                                |                  | বে ⊬ •       | - o ×          |
|----------------------------------------------------------------------------------------------------|-----------------|------------------------------|-------------------------------------|-----------------------------------|--------------------------------|------------------|--------------|----------------|
| ÷                                                                                                    | $\rightarrow$ C | A Không bảo mật   bienhaidad | o-sotnmt.baria-vungtau.gov.vn/DaDan | gSinhHoc/pBanDoPoint_KhuBaoTonBie | en                             |                  |              | \$> <b>⊗</b> ± |
| 0                                                                                                    | Khu bảo         | o tôn biển                   |                                     |                                   |                                |                  |              |                |
| <ul> <li>3</li> <li>4</li> <li>4</li> <li>4</li> <li>5</li> <li>6</li> <li>7</li> <li>7&lt;</li></ul> | +               |                              |                                     |                                   |                                |                  | Tất bi       | àng thuộc tính |
| -                                                                                                    |                 |                              | 10 <sup>77</sup> d                  | 5                                 | +0.14.15.00.10 <sup>6</sup> .4 | 11W., 131 (18.)  | et al.       |                |
|                                                                                                    | _               | 01 B                         | Ma dơn vị hành chính 🔤 …            | Đơn vị quan lý 👳 …                | Ten khu bao ton bien 🗦 …       | Nam tai liệu 👳 🚥 | Ghi chu      | ÷              |
| П                                                                                                    |                 | 1                            | 755                                 | Úy ban nhân dân tỉnh Bà Rịa Vũn   | Vườn Quốc gia Côn Đảo          | 7:00, 31/12/2019 | Hòn Tre Lớn  | _              |
| -                                                                                                    |                 | 2                            | 755                                 | Úy ban nhân dân tỉnh Bà Rịa Vũn   | Vườn Quốc gia Côn Đảo          | 7:00, 31/12/2019 | Hòn Cau      |                |
| -                                                                                                    |                 | 3                            | 755                                 | Ủy ban nhân dân tỉnh Bà Rịa Vũn   | Vườn Quốc gia Côn Đào          | 7:00, 31/12/2019 | Hòn Trọc     |                |
| -TRO -<br>11.11                                                                                                    |                 | 4                            | 755                                 | Ủy ban nhân dân tỉnh Bà Rịa Vũn   | Vườn Quốc gia Côn Đảo          | 7:00, 31/12/2019 | Hòn Tài Lớn  |                |
|                                                                                                    |                 | 5                            | 755                                 | Ủy ban nhân dân tỉnh Bà Rịa Vũn   | Vườn Quốc gia Côn Đảo          | 7:00, 31/12/2019 | Hòn Tre Nhỏ  |                |
|                                                                                                    |                 | 6                            | 755                                 | Ủy ban nhân dân tỉnh Bà Rịa Vũn   | Vườn Quốc gia Côn Đào          | 7:00, 31/12/2019 | Hòn Bông Lan |                |
| ¢                                                                                                    |                 | 7                            | 755                                 | Ủy ban nhân dân tỉnh Bà Rịa Vũn   | Vườn Quốc gia Côn Đảo          | 7:00, 31/12/2019 | Côn Sơn      |                |
|                                                                                                    |                 | 8                            | 755                                 | Ủy ban nhân dân tỉnh Bà Rịa Vũn   | Vườn Quốc gia Côn Đảo          | 7:00, 31/12/2019 | Hòn Bà       |                |
|                                                                                                    |                 | 9                            | 755                                 | Ủy ban nhân dân tỉnh Bà Rịa Vũn   | Vườn Quốc gia Côn Đảo          | 7:00, 31/12/2019 | Bày Cạnh     |                |

Hình 29

Bước 4: Bấm vào biểu tượng dễ chọn vào đối tượng, trên bản đồ đối tượng được chọn sẽ hiển thị màu xanh. Tương ứng với thông tin thuộc tính phần mềm sẽ tìm kiếm đối tượng trên không gian.

| Khu b | ào tồn biển |                          |                  |                      |              |                                  |          |                  |    |              |                |
|-------|-------------|--------------------------|------------------|----------------------|--------------|----------------------------------|----------|------------------|----|--------------|----------------|
| +     |             |                          |                  |                      |              |                                  |          |                  |    | Tắt b        | ảng thuộc tính |
|       |             |                          | 1999 B. Bay 1997 |                      |              | Con Dis                          | *        |                  |    |              |                |
|       |             | 14 <sup>77</sup> 4-1-1-1 |                  | Data of social 16    |              | 900-146-1-00-6-10 <sup>0</sup> - | <u>^</u> | A18 A31 110      | A. | et ti        |                |
|       | E ID        | - Ma don vi              | nann chinn 👳 …   | Đơn vị quan lý       |              | Ten knu bao ton bien             | ÷        | Nam tai liệu     | ÷  | Gni chu      | ÷              |
|       | 1           | 755                      |                  | Uy ban nhân dân tinh | Bà Rịa Vũn   | Vướn Quốc gia Côn Đảo            |          | 7:00, 31/12/2019 |    | Hòn Tre Lớn  |                |
| -     | 2           | 755                      |                  | Uy ban nhan dan tinn | Ba Ria Vun   | Vươn Quốc gia Con Đảo            |          | 7:00, 31/12/2019 |    | Hon Cau      |                |
|       | 3           | 755                      |                  | Uy ban nhân dân tinh | Bà Rịa Vun   | Vươn Quốc gia Cón Đảo            |          | 7:00, 31/12/2019 |    | Hon Trọc     |                |
| -     | 4           | 755                      |                  | Uy ban nhân dân tink | Pà Dia Vũn   | Vuon Quoc gia Con Đảo            |          | 7:00, 31/12/2019 |    | Hòn Tra Nhà  |                |
|       | 5           | 755                      |                  | Uy ban nhân dân tinh | Bà Địa Vũn   | Vướn Quốc gia Côn Đảo            |          | 7:00, 31/12/2019 |    | Hòn Rông Lạn |                |
|       | 7           | 755                      |                  | Ủy ban nhân dân tinh | Bà Ria Vũn   | Vườn Quốc gia Côn Đảo            |          | 7:00 31/12/2019  |    | Côn Sơn      |                |
|       | 8           | 755                      |                  | Ủy ban nhân dân tinh | n Bà Ria Vũn | Vườn Quốc gia Côn Đảo            |          | 7:00, 31/12/2019 |    | Hòn Bà       |                |
|       | 9           | 755                      |                  | Ủy ban nhân dân tỉnh | 1 Bà Rịa Vũn | Vườn Quốc gia Côn Đảo            | )        | 7:00, 31/12/2019 |    | Bảy Cạnh     |                |

#### Hình 29

Bước 5: Bấm vào biểu tượng Ba chấm của cột muốn sắp xếp thông tin → Bấm chọn Sắp xếp tăng dần hoặc Sắp xếp giảm dần.

|          | 🛱 ID | ÷ | Mã đơn vị hành chính $ \  \                               $ | Đơn vị quản lý $\qquad \Leftrightarrow \ \cdots$ | Tên khu bảo tồn biển 🛛 🍦 \cdots | Năm tài liệu 🔅 \cdots | Ghi chú              |
|----------|------|---|-------------------------------------------------------------|--------------------------------------------------|---------------------------------|-----------------------|----------------------|
| <b>~</b> | 1    |   | 755                                                         | Ủy ban nhân dân tỉnh Bà Rịa Vũn                  | Vườn Quốc gia Côn Đảo           | 7:00, 31/12/2019      | 🕂 🛧 Sắp xếp tăng dần |
|          | 2    |   | 755                                                         | Ủy ban nhân dân tỉnh Bà Rịa Vũn                  | Vườn Quốc gia Côn Đảo           | 7:00, 31/12/2019      | Hồ                   |
|          | 3    |   | 755                                                         | Ủy ban nhân dân tỉnh Bà Rịa Vũn                  | Vườn Quốc gia Côn Đảo           | 7:00, 31/12/2019      | Hè                   |
|          | 4    |   | 755                                                         | Ủy ban nhân dân tỉnh Bà Rịa Vũn                  | Vườn Quốc gia Côn Đảo           | 7:00, 31/12/2019      | Hòn Tài Lớn          |
|          | 5    |   | 755                                                         | Ủy ban nhân dân tỉnh Bà Rịa Vũn                  | Vườn Quốc gia Côn Đảo           | 7:00, 31/12/2019      | Hòn Tre Nhỏ          |
|          | 6    |   | 755                                                         | Ủy ban nhân dân tỉnh Bà Rịa Vũn                  | Vườn Quốc gia Côn Đảo           | 7:00, 31/12/2019      | Hòn Bông Lan         |
|          | 7    |   | 755                                                         | Ủy ban nhân dân tỉnh Bà Rịa Vũn                  | Vườn Quốc gia Côn Đảo           | 7:00, 31/12/2019      | Côn Sơn              |
|          | 8    |   | 755                                                         | Ủy ban nhân dân tinh Bà Rịa Vũn                  | Vườn Quốc gia Côn Đào           | 7:00, 31/12/2019      | Hòn Bà               |
|          | 9    |   | 755                                                         | Ủy ban nhân dân tỉnh Bà Rịa Vũn                  | Vườn Quốc gia Côn Đảo           | 7:00, 31/12/2019      | Bảy Cạnh             |

#### Hình 30

Có thể sắp xếp nhiều cột trong bảng.

| 🔒 ID | 1 | Mã đơn vị hành chính $\qquad \diamondsuit \qquad \cdots$ | Đơn vị quản lý $\qquad \Leftrightarrow \ \cdots$ | Tên khu bảo tồn biển 🛛 🍦 \cdots | Năm tài liệu 💠 … | Ghi chú 🚽 …  |
|------|---|----------------------------------------------------------|--------------------------------------------------|---------------------------------|------------------|--------------|
| 1    | 7 | 755                                                      | Ủy ban nhân dân tỉnh Bà Rịa Vũn                  | Vườn Quốc gia Côn Đảo           | 7:00, 31/12/2019 | Hòn Tre Lớn  |
| 2    |   | 755                                                      | Ủy ban nhân dân tỉnh Bà Rịa Vũn                  | Vườn Quốc gia Côn Đảo           | 7:00, 31/12/2019 | Hòn Cau      |
| 3    |   | 755                                                      | Ủy ban nhân dân tỉnh Bà Rịa Vũn                  | Vườn Quốc gia Côn Đảo           | 7:00, 31/12/2019 | Hòn Trọc     |
| 4    |   | 755                                                      | Ủy ban nhân dân tỉnh Bà Rịa Vũn                  | Vườn Quốc gia Côn Đảo           | 7:00, 31/12/2019 | Hòn Tài Lớn  |
| 5    |   | 755                                                      | Ủy ban nhân dân tỉnh Bà Rịa Vũn                  | Vườn Quốc gia Côn Đảo           | 7:00, 31/12/2019 | Hòn Tre Nhỏ  |
| 6    |   | 755                                                      | Ủy ban nhân dân tỉnh Bà Rịa Vũn                  | Vườn Quốc gia Côn Đảo           | 7:00, 31/12/2019 | Hòn Bông Lan |
| 7    |   | 755                                                      | Ủy ban nhân dân tỉnh Bà Rịa Vũn                  | Vườn Quốc gia Côn Đảo           | 7:00, 31/12/2019 | Côn Sơn      |
| 8    |   | 755                                                      | Ủy ban nhân dân tỉnh Bà Rịa Vũn                  | Vườn Quốc gia Côn Đảo           | 7:00, 31/12/2019 | Hòn Bà       |
| 9    |   | 755                                                      | Ủy ban nhân dân tinh Bà Rịa Vũn                  | Vườn Quốc gia Côn Đảo           | 7:00, 31/12/2019 | Bày Cạnh     |

Bước 6: Để tắt sắp xếp của cột thực hiện tương tư như bước 3 (Bấm chọn vào mục giống như mục đã đặt sắp xếp ban đầu)

| 🔒 ID | ÷ | Mã đơn vị hành chính $ \  \                               $ | Đơn vị quản lý 🔅 …              | Tên khu bảo tồn biển 🛛 🍦 \cdots | Năm tài liệu 💠 … | Ghi chú               |
|------|---|-------------------------------------------------------------|---------------------------------|---------------------------------|------------------|-----------------------|
| 9    |   | 755                                                         | Ủy ban nhân dân tỉnh Bà Rịa Vũn | Vườn Quốc gia Côn Đảo           | 7:00, 31/12/2019 | Bắ 🕂 Sắp xếp tăng dần |
| 7    |   | 755                                                         | Ủy ban nhân dân tỉnh Bà Rịa Vũn | Vườn Quốc gia Côn Đảo           | 7:00, 31/12/2019 | Cô                    |
| 15   |   | 755                                                         | Ủy ban nhân dân tỉnh Bà Rịa Vũn | Vườn Quốc gia Côn Đảo           | 7:00, 31/12/2019 | Hồ                    |
| 8    |   | 755                                                         | Ủy ban nhân dân tỉnh Bà Rịa Vũn | Vườn Quốc gia Côn Đảo           | 7:00, 31/12/2019 | Hòn Bà                |
| 6    |   | 755                                                         | Ủy ban nhân dân tỉnh Bà Rịa Vũn | Vườn Quốc gia Côn Đảo           | 7:00, 31/12/2019 | Hòn Bông Lan          |
| 2    |   | 755                                                         | Ủy ban nhân dân tỉnh Bà Rịa Vũn | Vườn Quốc gia Côn Đảo           | 7:00, 31/12/2019 | Hòn Cau               |
| 16   |   | 755                                                         | Ủy ban nhân dân tỉnh Bà Rịa Vũn | Vườn Quốc gia Côn Đảo           | 7:00, 31/12/2019 | Hòn Em                |
| 4    |   | 755                                                         | Ủy ban nhân dân tỉnh Bà Rịa Vũn | Vườn Quốc gia Côn Đảo           | 7:00, 31/12/2019 | Hòn Tài Lớn           |
| 12   |   | 755                                                         | Ủy ban nhân dân tỉnh Bà Rịa Vũn | Vườn Quốc gia Côn Đảo           | 7:00, 31/12/2019 | Hòn Tài Nhỏ           |

#### Hình 32

#### 1.6. Xem các thông tin thuộc tính đang quản lý

Bước 1: Bấm chọn vào Quản lý thông tin ∨ trên thanh Menu của trang → Bấm chọn vào mục quản lý thông tin thuộc tính muốn xem.

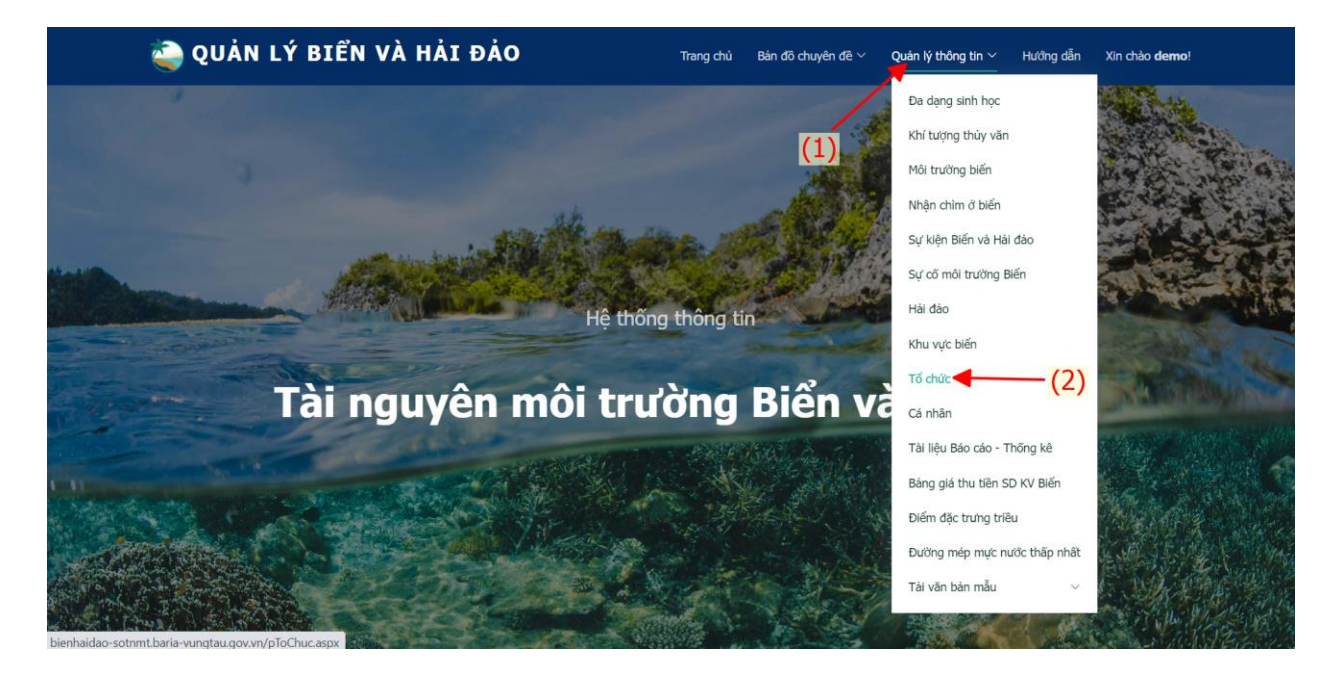

Bước 2: (1) Nhập thông tin cần tìm kiếm như Tên tổ chức hay Mã doanh nghiệp → Bấm vào biểu tượng Aể tìm kiếm theo thông tin đã nhập.

| ٩    | QUẢN LÝ                                         | Í BIÊN V                                                                                              | À HẢI ĐẢ              | 0     | Trang chủ B    | ản đồ chuyên đề Ý Quản lý thông tin Ý Hướng dẫn Xin chào <b>demo</b> !                   |     |
|------|-------------------------------------------------|----------------------------------------------------------------------------------------------------|-----------------------|-------|----------------|------------------------------------------------------------------------------------------|-----|
| Tổ ơ | chức                                            |                                                                                                    |                       |       | vina           | •                                                                                        |     |
| Tổng | số tổ chức: 6                                   |                                                                                                    |                       |       |                | `(1)                                                                                     | (2) |
| STT  | Tên                                             | Địa chỉ                                                                                               | Mã số doanh<br>nghiệp | Email | Điện thoại     | Ngành nghề                                                                               |     |
| 1    | Công ty TNHH<br>Thoseren - Vina<br>Ma Logistics | KCN Phú Mỹ II,<br>huyện Tân<br>Thành, tỉnh BR-<br>VT                                                  | 492043000131          |       | 0838215435     | Kho ngoại quan Thoseren - Vina Ma Logistics                                              |     |
| 2    | Công ty TNHH<br>POSCO SS-VINA                   | Đường N1 - KCN<br>Phú Mỹ II,<br>Huyện Tân<br>Thành, tinh BR-<br>VT                                    | 3501620257            |       | (84.64)2892001 | Sản xuất thép Posco SS-VINA                                                              |     |
| 3    | Công ty TNHH<br>Hóa đầu Long<br>Sơn             | Số 12 Ba Tháng<br>Hai, Phường 12,<br>Bà Rịa, Bà Rịa -<br>Vũng Tàu                                     | 3500890966            |       |                |                                                                                          |     |
| 4    | Công ty Tài<br>chính CP<br>Handico              | Tầng 3, tòa nhà<br>Thăng Long<br>Ford, 105 Láng<br>Hạ, Phường<br>Láng Hạ,<br>Q.Đông Đa, TP.<br>Hà Nội | 0103025572            |       | 045624055      | Huy động vốn, hoạt động tín dụng, mở tài khoán và dịch vụ ngân quỹ và các hoạt động khác |     |

Phần mềm sẽ hiển thị những đối tượng phù hợp với tìm kiếm.

| 🍓 QUẢN LÝ BIỂN VÀ HẢI ĐẢO |                                                    |                                                                   |                       |       |            |          | Bản đồ chuyên đề $^{\vee}$ | Quản lý thông tin $\vee$ | Hướng dẫn | Xin chào <b>demo</b> ! |
|---------------------------|----------------------------------------------------|-------------------------------------------------------------------|-----------------------|-------|------------|----------|----------------------------|--------------------------|-----------|------------------------|
| Τổ                        | chức                                               |                                                                   |                       |       |            | Long Son |                            |                          |           | ٩                      |
| Kết q                     | uả tìm thấy tổ ch                                  | ức: 1                                                             |                       |       |            |          |                            |                          |           |                        |
| STT                       | Tên                                                | Địa chi                                                           | Mã số doanh<br>nghiệp | Email | Điện thoại | Ngành n  | ghê                        |                          |           |                        |
| 1                         | Công ty TNHH<br>Hóa dầu Long<br>Sơn <mark>3</mark> | Số 12 Ba Tháng<br>Hai, Phường 12,<br>Bà Rịa, Bà Rịa -<br>Vũng Tàu | 3500890966            |       |            |          |                            |                          |           |                        |

Hình 35

- Bước 3: Bấm chọn (3) để xem thông tin chi tiết của Tổ chức cần tìm

| 🍓 QUẢN LÝ B                           | IỂN VÀ HẢ                             | I ĐẢO                               | Trang ch         | ủ Bản đồ chuyên đề $^{\!\!\!\!\!\!\!\!\!\!\!\!\!\!\!\!\!\!\!\!\!\!\!\!\!\!\!\!\!\!\!\!\!\!\!\!$ | Quản lý thông tin $^{\scriptstyle \lor}$ | Hướng dẫn  | Xin chào <b>demo</b> ! |
|---------------------------------------|---------------------------------------|-------------------------------------|------------------|-------------------------------------------------------------------------------------------------|------------------------------------------|------------|------------------------|
| Thông tin chi tiết T                  | Fổ chức                               |                                     |                  |                                                                                                 |                                          |            |                        |
| <b>Tên tổ chức</b><br>Mã doanh nghiệp | <b>Công ty TNHH Hóa</b><br>3500890966 | <b>dâu Long Sơn</b><br>Điện thoại . | Địa chỉ<br>Email | Số 12 Ba Tháng Hai, Ph                                                                          | ường 12, Bà Rịa, Bà Rịa -                | · Vũng Tàu |                        |
| Nganh nghê<br>Giấy phép nhận chìm (1) |                                       |                                     |                  |                                                                                                 |                                          |            |                        |
| Giao khu vực biển (1)                 |                                       | 4                                   |                  |                                                                                                 |                                          |            |                        |
| Sự cố môi trường (0)                  |                                       |                                     |                  |                                                                                                 |                                          |            |                        |

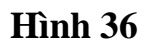

- Bước 3: Tích chon (4) để xem thông tin chi tiết của Tổ chức

# 1.7. Xem thông tin bản đồ và dữ liệu của đối tượng

Bấm chọn vào Quản lý thông tin ∨ trên thanh Menu → Danh sách thông tin các đối tượng được hiển thị:

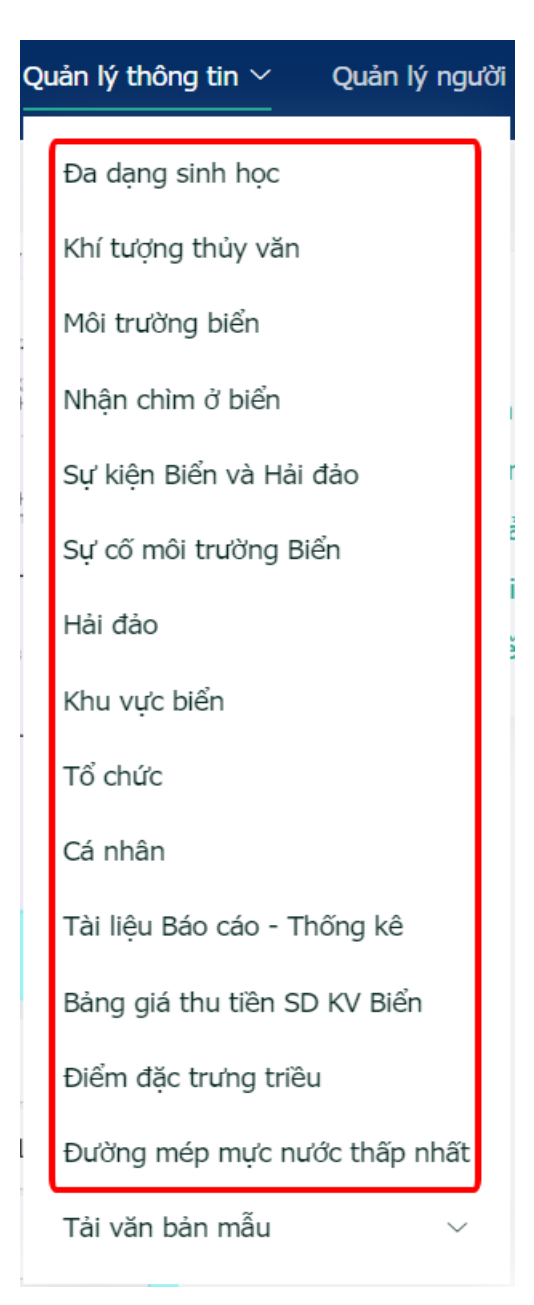

Hình 37

- Chọn đối tượng **Hải đảo**. Xuất hiện giao diện:

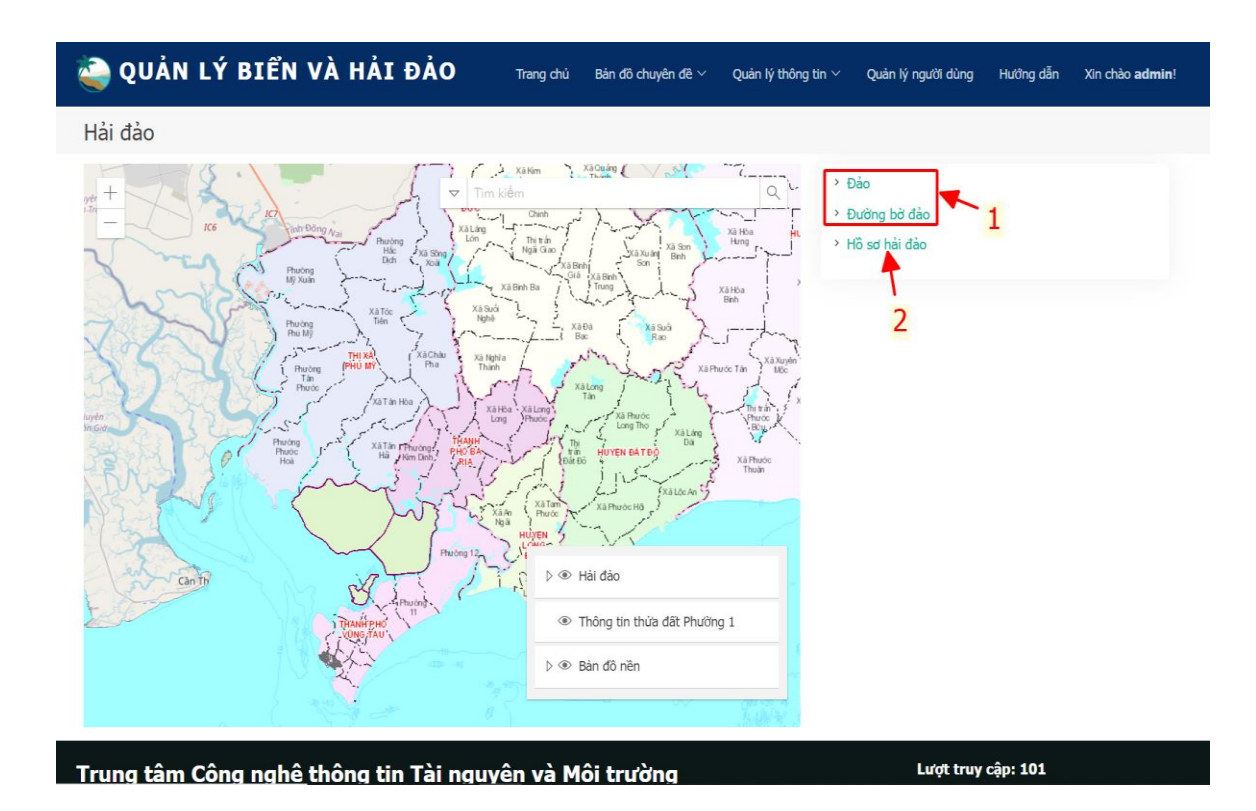

Hình 38

# 1.7.1. Thông tin bản đồ

- Ở Hình 36 chọn (1) để xem thông tin bản đồ của đối tượng
  - + Giao diện của Đảo:

| Hài I | Dào                                                                |                                 |                      |                                                             |                                  |                 |      |          |                                          |               |                  |         |
|-------|--------------------------------------------------------------------|---------------------------------|----------------------|-------------------------------------------------------------|----------------------------------|-----------------|------|----------|------------------------------------------|---------------|------------------|---------|
| +     | n Guor<br>ng<br>ng<br>ng<br>ng<br>ng<br>ng<br>ng<br>ng<br>ng<br>ng |                                 | en tiann             | Bar                                                         | Long Dan<br>Voya<br>Voya<br>Long | Dat 56<br>Phote | Hall | nore the | Xdə vùng<br>ập nhật vùng (<br>Tắt bảng t | Chon tép Khón | g có tép nào đượ | e chon  |
|       | 🕆 ID 💠 …                                                           | Mã đơn vị hành chính 👙 \cdots   | Số hiệu đảo 🔅 \cdots | Tên đảo                                                     | L                                | oại đào         | ÷    | Vị trí   | ÷                                        | Diện tích     | ÷                | Ghi chú |
|       | 1                                                                  | 755                             |                      | Côn Sơn                                                     |                                  |                 |      |          |                                          |               |                  |         |
|       | 2                                                                  | 755                             |                      | Hòn Trọc                                                    |                                  |                 |      |          |                                          |               |                  |         |
|       | 3                                                                  | 755                             |                      | Hòn Tre Lớn                                                 |                                  |                 |      |          |                                          |               |                  |         |
|       |                                                                    |                                 |                      |                                                             |                                  |                 |      |          |                                          |               |                  |         |
|       | 4                                                                  | 755                             |                      | Hòn Bông Lan                                                |                                  |                 |      |          |                                          |               |                  |         |
|       | 5                                                                  | 755                             |                      | Hòn Bông Lan<br>Hòn Cau                                     |                                  |                 |      |          |                                          |               |                  |         |
|       | 4<br>5<br>6                                                        | 755<br>755<br>755               |                      | Hòn Bông Lan<br>Hòn Cau<br>Hòn Tre Nhó                      |                                  |                 |      |          |                                          |               |                  |         |
|       | 5<br>6<br>7                                                        | 755<br>755<br>755<br>755        |                      | Hòn Bông Lan<br>Hòn Cau<br>Hòn Tre Nhó<br>Hòn Anh           |                                  |                 |      |          |                                          |               |                  |         |
|       | 4<br>5<br>6<br>7<br>8                                              | 755<br>755<br>755<br>755<br>755 |                      | Hòn Bông Lan<br>Hòn Cau<br>Hòn Tre Nhó<br>Hòn Anh<br>Hòn Em |                                  |                 |      |          |                                          |               |                  |         |

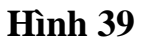

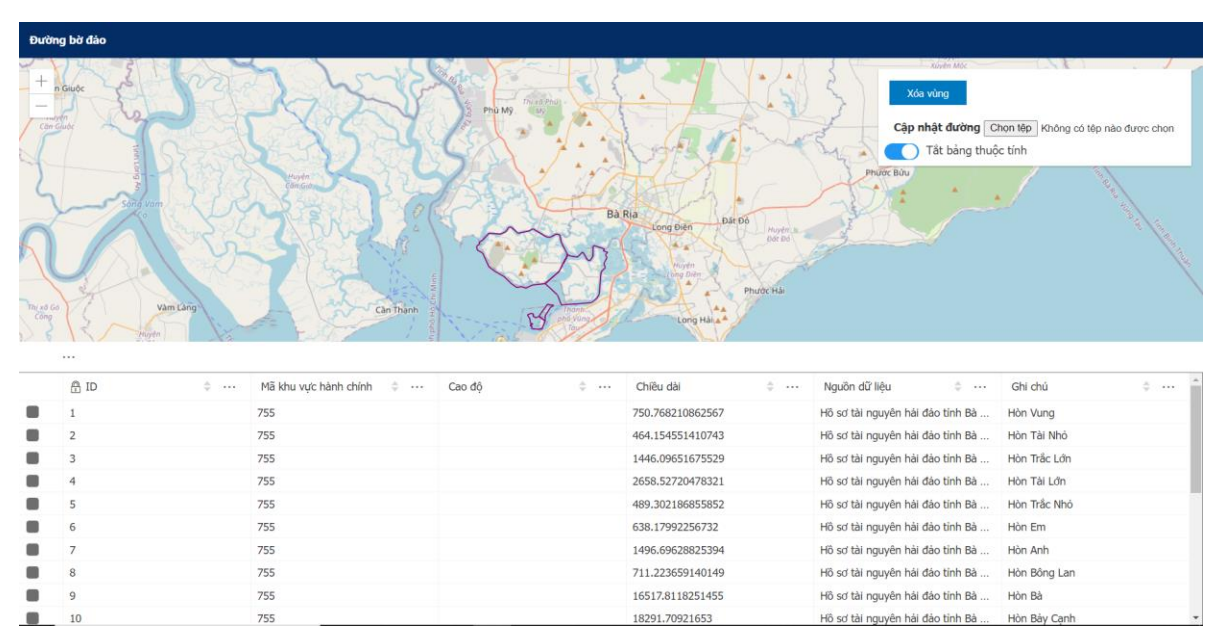

+ Giao diện của Đường bờ đảo

Hình 40

Giao diện hiển thị thông tin của các Đảo/ Đường bờ đảo trên bản đồ và thực hiện các bước tương tự như ở bước 4, 5 và 6 của mục 5. Xem thông tin đối với các đối tượng bản đồ cần quản lý thông tin để xem thông tin.

1.7.2. Thông tin dữ liệu

- Ở Hình 36 chọn (2) để xem Hồ sơ Hải đảo

| <b></b> | QUẢN LÝ BIÊ                                                                                                    | Ň VÀ HẢ       | I ĐẢO             | Trang chủ Bản đồ chuyên đề $	imes$ Quản lý thông tin $	imes$ | Hướng dẫn Xin chào <b>demo</b> ! |
|---------|----------------------------------------------------------------------------------------------------|---------------|-------------------|--------------------------------------------------------------|----------------------------------|
| Hồ      | sơ Hải đảo                                                                                                    |               |                   | [Nh3 tên hö sư]                                              | ٩                                |
| STT     | Tên tài liệu                                                                                                    | Loại tài liệu | Cơ quan thực hiện | Nội dung                                                     | Hải đào thuộc hồ sơ              |
| 1       | Hồ sơ tài nguyên hải đào<br>Đảo Côn Sơn<br>📩<br>Tài liệu kèm theo                                                                                                    |               |                   | Hồ sơ tài nguyên hải đảo Đảo Côn Sơn                         | Côn Sơn                          |
| 2       | Hồ sơ tài nguyên hải đảo<br>Đảo Côn Sơn<br>📩<br>Tài liệu kèm theo                                                                                                    |               |                   | Hồ sơ tài nguyên hải đảo Đảo Côn Sơn                         | Côn Sơn                          |
| 3       | Hồ sơ tài nguyên hải đảo<br>Đảo Gò Găng<br>La the second the second the |               |                   | Hồ sơ tài nguyên hái đảo Đảo Gò Găng                         | Đảo Gò Găng                      |
| 4       | Hồ sơ tài nguyên hải đảo<br>Đảo Long Sơn<br>📩<br>Tài liệu kèm theo                                                                                                    |               |                   | Hồ sơ tài nguyên hải đảo Đảo Long Sơn                        | Đảo Long Sơn                     |
| 5       | Hồ sơ tài nguyên hải đảo<br>Đào Ngọc<br>📥<br>Tài liệu kèm theo                                                                                                    |               |                   | Hồ sơ tài nguyên hái đảo Đảo Ngọc (Bãi Ngựa)                 | Bãi Ngựa (Đảo Ngọc)              |
| 6       | Hồ sơ tài nguyên hải đảo<br>Hòn Anh<br>≛<br>Tài liệu kèm theo                                                                                                    |               |                   | Hồ sơ tài nguyên hái đảo Hòn Anh (Hòn Trừng Lớn)             | Hòn Anh                          |

- Nhập thông tin tìm kiếm **Hồ sơ Hải đảo** cần tìm ở (**3**).
- *Chú ý:* Để xem thông tin của các đối tượng khác ta cũng thực hiện tương tự như Hải đảo

# II. HƯỚNG DẪN VẬN HÀNH CHO TRUNG TÂM CÔNG NGHỆ THÔNG TIN TÀI NGUYÊN VÀ MÔI TRƯỜNG

# 2.1 Cập nhật thông tin các đối tượng bản đồ

Bước 1: Bấm chọn vào Quản lý thông tin ✓ trên thanh Menu của trang →
 Bấm chọn Đa dạng sinh học, xuất hiện giao diện:

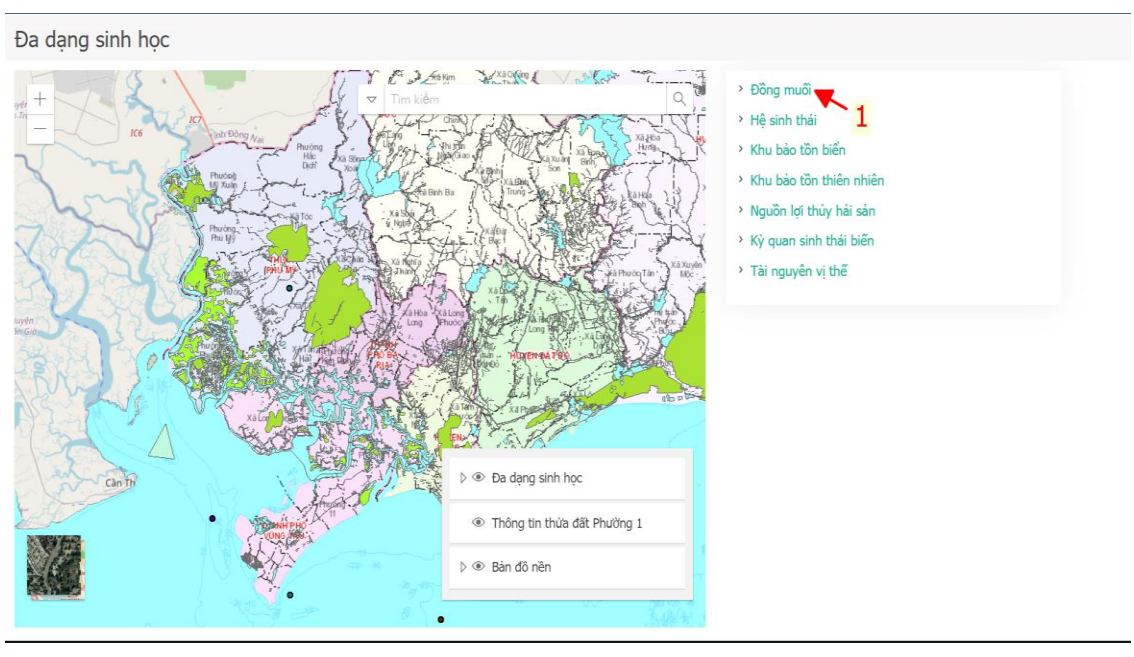

# Hình 42

- Bước 2: Bấm chọn (1) → Giao diện nhập thông tin

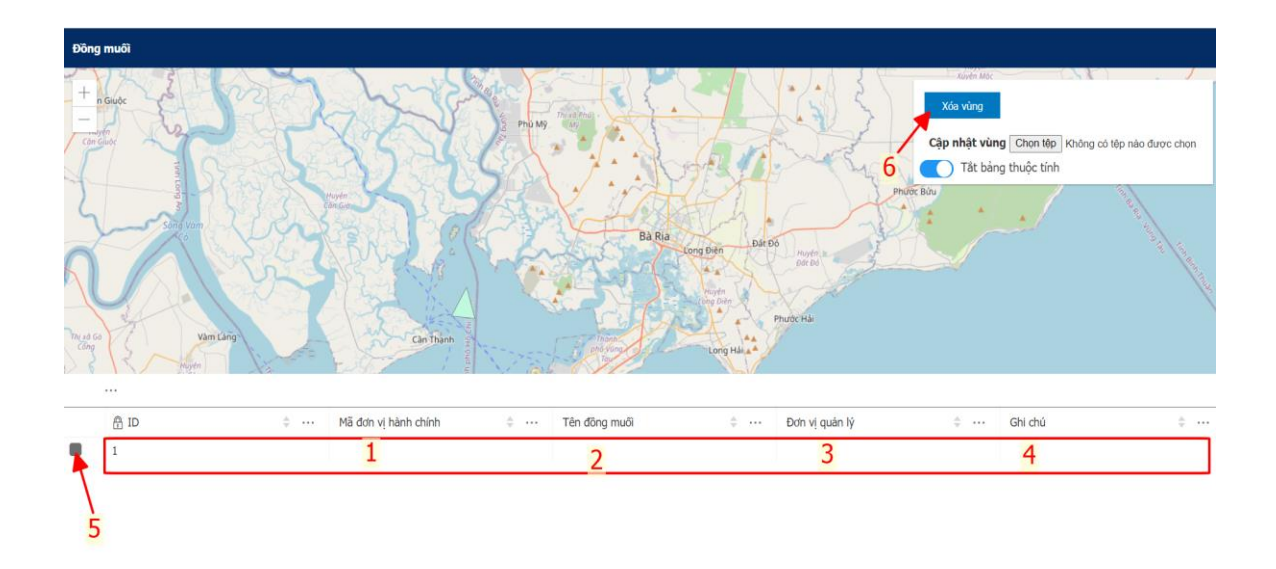

- Nhập thông tin vùng của đối tượng: Nhấp đúp chuột tại (1), (2), (3), (4) để cập nhật thông tin của từng hạng mục. Sau khi cập nhật đủ thông tin di chuyển và nhấn chuột sang vị trí khác thông tin sẽ tự động được cập nhật.
- *Sửa thông tin:* thực hiện tương tự như nhập thông tin
- *Xóa thông tin:* bấm chọn (5) → (6) để xóa
- \* Chú ý: Các đối tượng bản đồ khác cập nhật tương tự

# 2.2 Cập nhật Giấy phép nhận chìm

Bước 1: Bấm chọn vào Quản lý thông tin ∨ trên thanh Menu của trang →
 Bấm chọn Nhận chìm ở biển, xuất hiện giao diện:

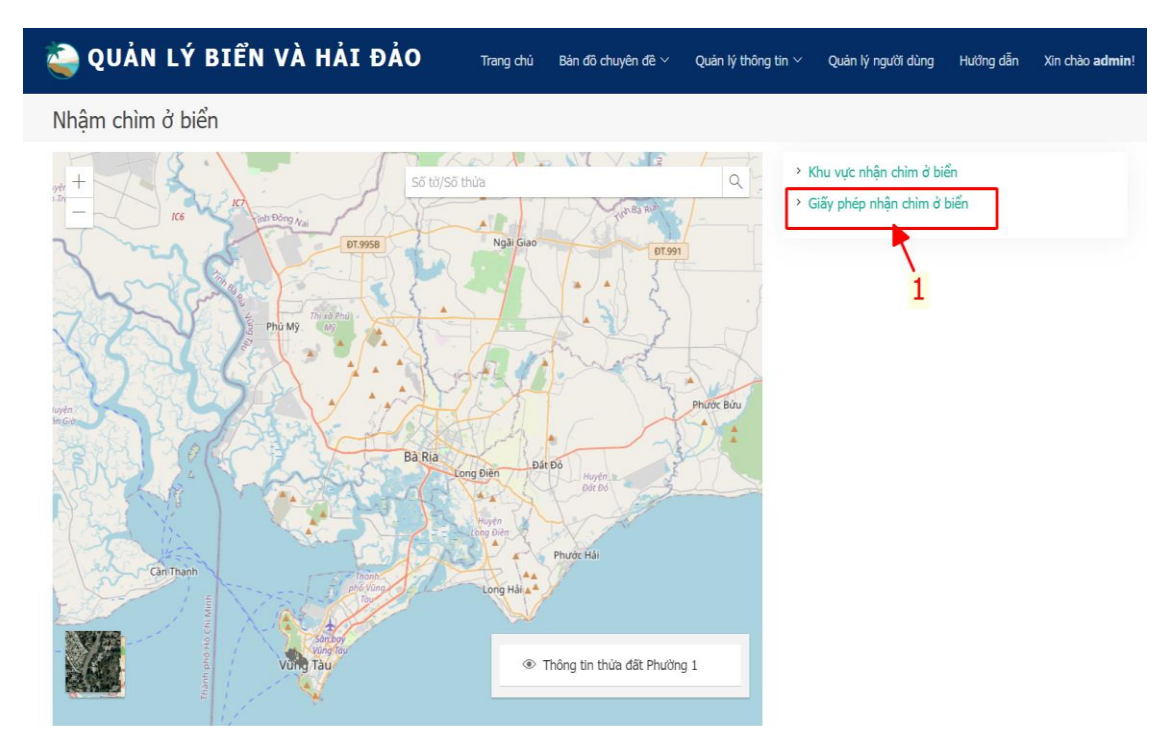

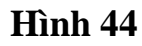

Bước 2: Bấm chọn (1) → Xuất hiện giao diện nhập thông tin

| 🍓 QUẢN LÝ B                                         | IỂN VÀ HẢI ĐẢO Trang chủ Bả                                         | in đô chuyên đề $^{\vee}$ Quản lý thông tin $^{\vee}$ | Quản lý người dùng Hướng dẫn | Xin chào <b>admin</b> ! |
|-----------------------------------------------------|---------------------------------------------------------------------|-------------------------------------------------------|------------------------------|-------------------------|
| Giấy phép nhận ch                                   | ìm                                                                  | [Nhập số giấy phép]                                   | 2                            | ٩                       |
| Tîm theo mã doanh nghiệp                            | [Nhập Mã doanh nghiệp] 4 Q                                          |                                                       |                              |                         |
| <b>Tên tổ chức</b><br>Mã doanh nghiệp<br>Ngành nghề | 5 Diện thoại                                                        | Địa chi<br>Email                                      |                              |                         |
| Khu vực nhận chìm                                   | Chọn                                                                |                                                       |                              | N                       |
| Loại giấy phép(*)                                   | Cấp phép nhậm chìm                                                  | Số giấy<br>phép(*)                                    | Ngày ký(*)                   |                         |
| Vật nhận chìm(*)                                    | ± Chọn file                                                         |                                                       |                              | Liên kết<br>kho         |
| Tổng sõ giấy phép của tổ chu                        | Cập nhật giãy phép                                                  |                                                       | Xuất dự thảo giấy phép       |                         |
| STT Loại giấy phép                                  | Số giấy phép Ngày giấy phép Vật nhận chìm                           | Tổ chức nhận chìm                                     | Vị trí nhận chìm             | 10                      |
| 1 Cấp phép nhậm chìm                                | 465/GP-BTNMT 04/03/2019 Bùn, sét, cát mịn<br>≛<br>Tài liệu kèm theo | Công ty TNHH Hóa đầu Long Sơn                         | KHU A                        | 11                      |

Hình 45

 Bước 3: Trước khi nhập mới Giấy phép nhận chìm ta cần kiểm tra xem sự kiện đã tồn tại trong cơ sở dữ liệu hay chưa để tránh trường hợp nội dung bị trùng gây tăng dung lượng cho bộ nhớ. Nhập số giấy phép nhận chìm cần tìm ở (**2**). Thông tin cần tìm có trong CSDL sẽ được hiển thị ở vùng số (**9**).

Nhập mới giấy phép nhận chìm:

+ Nhập mã doanh nghiệp cần tìm ở (4) (Thông tin Tổ chức đã được cập nhật ở form Tổ chức)

+ Thông tin của doanh nghiệp sau khi tìm thấy sẽ được hiển thị ở vùng (5)

+ Cập nhật đầy đủ thông tin của giấy phép nhận chìm, Chọn file, Liên kết
kho ở vùng (6)

+ Xuất giấy phép dự thảo (7). Nội dung thông tin của giấy phép được xuất dưới dạng file .doc

+ Cập nhật giấy phép ở (8)

- + Thông tin sau khi được cập nhật sẽ được hiển thị ở (9).
- Sửa thông tin giấy phép đã được cập nhật:

+ Tìm kiếm số giấy phép ở (2)

- + Thông tin tìm thấy được hiển thị ở vùng số (9) tích chọn (10).
- + Thực hiện sửa các thông tin ở (4), (5), (6), (7) và (8)
- Xóa thông tin giấy phép đã được cập nhật

+ Tìm kiếm số giấy phép ở (2)

+ Thông tin tìm thấy được hiển thị ở vùng số (9) tích chọn (11). Xuất hiện hộp thoại thông báo như hình dưới:

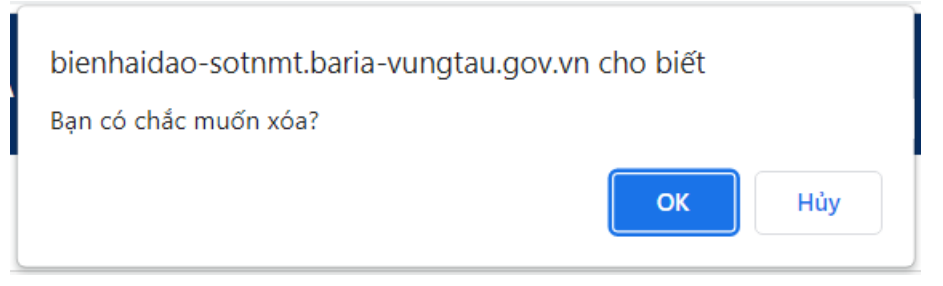

# Hình 46

+ Bấm OK để xóa thông tin của giấy phép.

# 2.3 Cập nhật Sự kiện Biển và Hải đảo

- Bước 1: Bấm chọn vào Quản lý thông tin  $\checkmark$  trên thanh Menu của trang  $\rightarrow$ 

Bấm chọn Sự kiện Biển và Hải đảo, xuất hiện giao diện:

| <b>i</b>                               | QUẢN LÝ B                   | IỂN VÀ HẢI ĐẢO                                                                                                    | Trang chủ Bán đồ chu | ıyên đề ∨ Quán lý thông ti     | in ⊻ Quản lý người ( | dùng Hướng dẫn X    | Kin chào <b>admin</b> ! |
|----------------------------------------|-----------------------------|----------------------------------------------------------------------------------------------------|----------------------|--------------------------------|----------------------|---------------------|-------------------------|
| Sự l                                   | kiện Biển và Hả             | ài đảo                                                                                                    | [                    | Nhập tên sự kiện] 1            |                      |                     | ٩                       |
| Tiêu đ<br>Nội du<br>Tác gia<br>Địa điể | ē(*)<br>ng(*)<br>à<br>śm(*) | 4-                                                                                                    | 3 Đơ                 | n vị chủ trì<br>âm mới         |                      | 🗌 Là tuần lễ Đ      | iến và Hải đào          |
| Tổng<br>STT                            | số sự kiện: 161<br>Tiêu đê  | Nội dung                                                                                                    | Tác già              | Đơn vị chủ trì                 | Địa điểm             | Ngày đăng           | 6                       |
| 1                                      | 8918/UBND-VP                | Thành lập đoàn tham dự Tuần lê Biến<br>và Hải đảo Việt Nam năm 2019 tại tỉnh<br>Bạc Liêu từ ngày 31/5/2019 đến ngày<br>01/6/2019                                                                                                    | Uy ban nhân dân tỉnh | Sở Tài nguyên và Môi<br>trường | -                    | 09/06/2019<br>12:06 | <b>₽</b>                |
| 2                                      | 8918/UBND-VP                | Treo bằng rôn, pano, áp phích, khẩu<br>hiệu Tuần lễ Biến và Hải đảo Việt Nam<br>và hưởng ứng Ngày Đại dướng thế<br>giới năm 2019 với chủ đề "Giới và Đại<br>dướng" (Gender and The Oceans) tại<br>trụ sở cơ quan làm việc và các đơn vị<br>trực thuộc | Ủy ban nhân dân tình | Sở Tài nguyên và Môi<br>trường | Э                    | 09/06/2019<br>12:06 |                         |
| 3                                      | 8918/UBND-VP                | Đăng tài các tin, bài và hình ảnh trên<br>website của Sở các hoạt động hưởng<br>ứng Tuân lê Biên và Hải đảo Việt Nam<br>và Nahy Đại dướng thế giới năm 2019                                                                                           | Ủy ban nhân dân tỉnh | Sở Tài nguyên và Môi<br>trường |                      | 09/06/2019<br>12:06 |                         |

# Hình 47

- Bước 2: Trước khi nhập mới nội dung của sự kiện Biển và Hải đảo ta cần kiểm tra xem sự kiện đã tồn tại trong cơ sở dữ liệu hay chưa để tránh trường hợp bị trùng nội dung gây tăng dung lượng cho bộ nhớ. Nhập thông tin tìm kiếm ở (1), thông tin sau khi tìm kiếm có trong CSDL sẽ được hiển thị ở (5)
- Bước 3:
- Sự kiện không có trong CSDL cần nhập mới:
  - + Nhập đầy đủ thông tin của sự kiện Biển và Hải đảo ở (3)
  - + (4) để lưu thông tin vừa cập nhật vào CSDL.
- Sửa thông tin đã được đã được cập nhật
  + Tìm kiếm sự kiện ở (1)

- + Thông tin tìm thấy được hiển thị ở vùng số (5) tích chọn (6).
- + Thực hiện sửa các thông tin ở (3) và lưu (4)
- Xóa thông tin giấy phép đã được cập nhật
  - + Tìm kiếm sự kiện ở (1)
  - + Thông tin tìm thấy được hiển thị ở vùng số (5) tích chọn (7).

Xuất hiện hộp thoại thông báo như hình dưới:

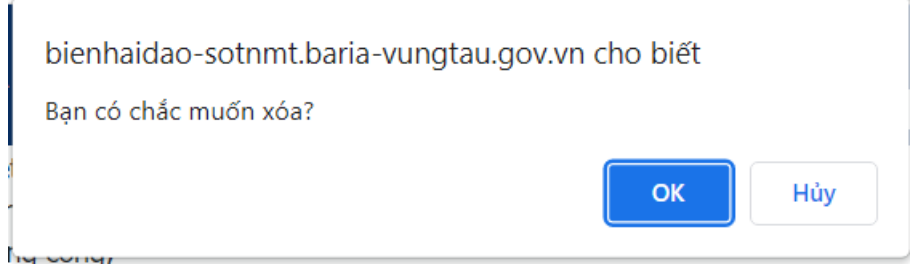

## Hình 48

+ Bấm **OK** để xóa thông tin của sự kiện.

# 2.4 Cập nhật báo cáo sự cố môi trường biển

Bước 1: Bấm chọn vào Quản lý thông tin ∨ trên thanh Menu của trang →
 Bấm chọn Sự cố môi trường biển, xuất hiện giao diện:

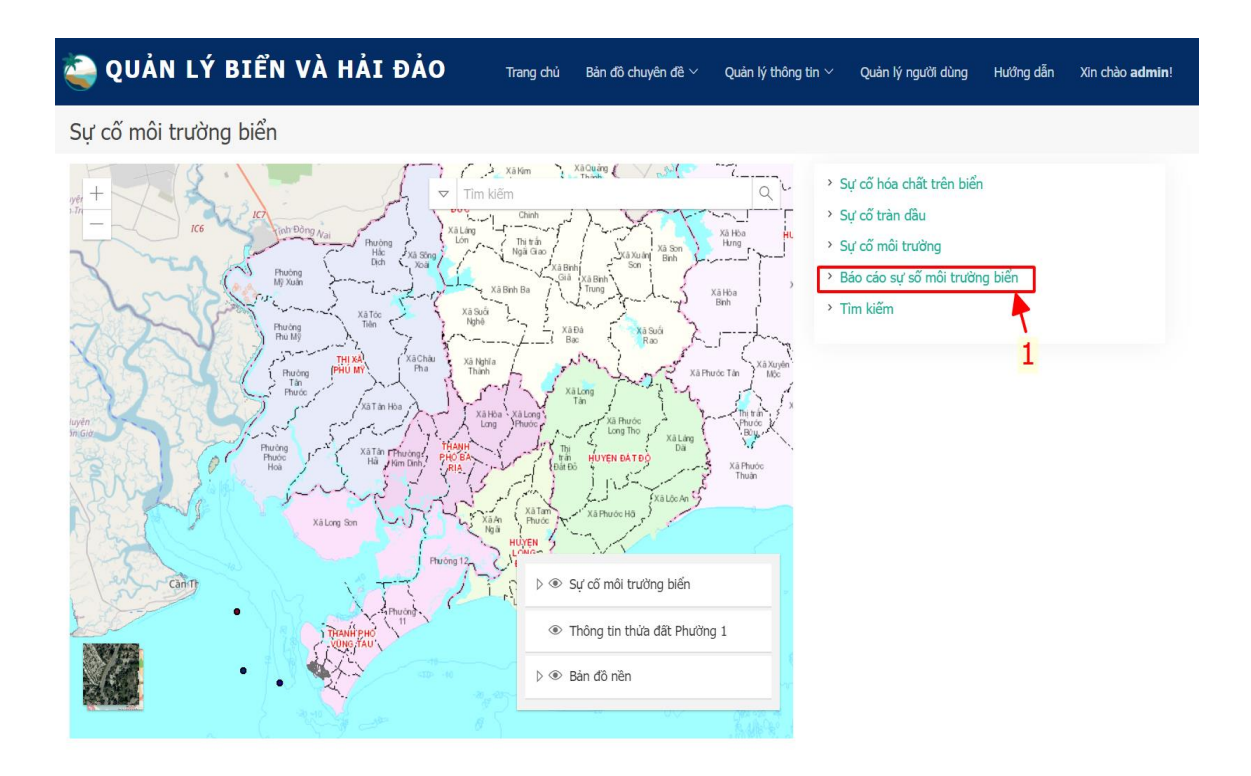

Bước 2: Bấm chọn (1) → Xuất hiện giao diện nhập Sự cố môi trường biển giống giao diện Cập nhật Giấy phép nhận chìm (Hình 45)

| 🍓 QUẢN LÝ BI                                                                            | ÊN VÀ HẢI ĐẢO                                                         | Trang chủ Bản   | đồ chuyên đề $^{\vee}$ | Quản lý thông tin $\vee$ | Quản lý người dùng | Hướng dẫn   | Xin chào <b>admin</b> ! |
|-----------------------------------------------------------------------------------------|-----------------------------------------------------------------------|-----------------|------------------------|--------------------------|--------------------|-------------|-------------------------|
| Báo cáo sự cố môi t                                                                     | rường biển                                                            |                 | [Nhập tên sụ           | ť cố]                    |                    |             | ٩                       |
| <b>Tìm theo mã doanh nghiệp</b><br><b>Tên tổ chức</b><br>Mã doanh nghiệp<br>Ngành nghiệ | [Nhập Mã doanh nghiệp]<br>Điện thoại                                  | ٩               | Địa chỉ<br>Email       |                          |                    |             |                         |
| <b>Loại sự cố</b><br>Loại tài liệu(*)<br>Đơn vị ban hành(*)<br>Nội dung                 | Sự cõ môi trường biến<br>Báo cáo sự cõ môi trường biến<br>▲ Chọn file | Tên tài liệu/Si | ố hiệu(*)              |                          | Ngày ký(*)         | Liên kết kế |                         |
| Tổng số: 0                                                                              | (                                                                     | Cập nhật        | Làm                    | ı mới                    |                    |             |                         |

Hình 50

 Bước 3 thực hiện tương tự như ở Bước 3 của mục 2. Cập nhật Giấy phép nhận chìm.

# 2.5 Tìm kiếm sự cố môi trường biển

- Bước 1: Bấm chọn vào Quản lý thông tin ✓ trên thanh Menu của trang → Sự cố môi trường biển → Tìm kiếm
- Bước 2: Tra cứu thông tin sự cố môi trường biển đã được cập nhật trước đó (Sự cố hóa chất trên biển, Sự cố tràn dầu, sự cố môi trường ở mục 1. Cập nhật thông tin các đối tượng bản đồ; Báo cáo sự cố môi trường biển ở mục 4. Cập nhật báo cáo sự cố môi trường biển)

# 2.6 Cập nhật Hồ sơ Hải đảo

Bước 1: Bấm chọn vào Quản lý thông tin ✓ trên thanh Menu của trang →
 Bấm chọn Hải đảo, xuất hiện giao diện:

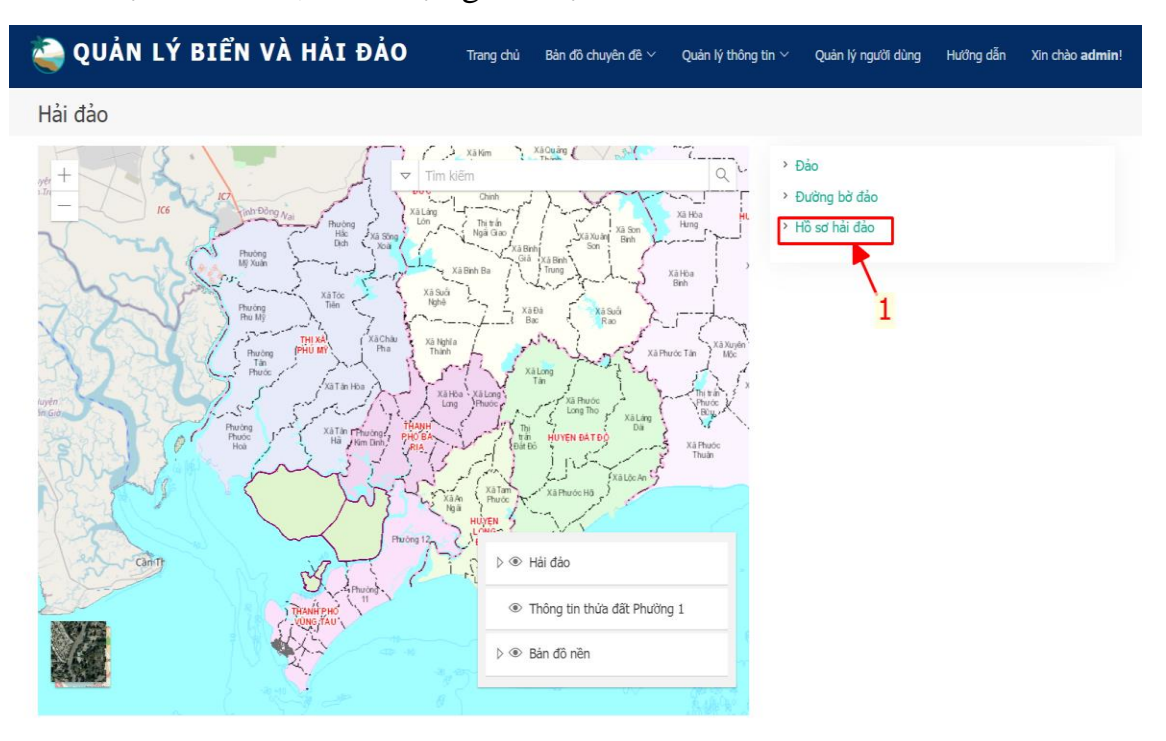

Hình 51

- Bước 2: Bấm chọn (1) → Xuất hiện giao diện nhập Hồ sơ Hải đảo giống giao diện Cập nhật Sự kiện Biển và Hải đảo (Hình 45)
- Bước 3: thực hiện tương tự Bước 3 của 3. Cập nhật Sự kiện Biển và Hải đảo.

# 2.7 Cập nhật Giao khu vực biển

Bước 1: Bấm chọn vào Quản lý thông tin ✓ trên thanh Menu của trang →
 Bấm chọn Khu vực biển, xuất hiện giao diện:

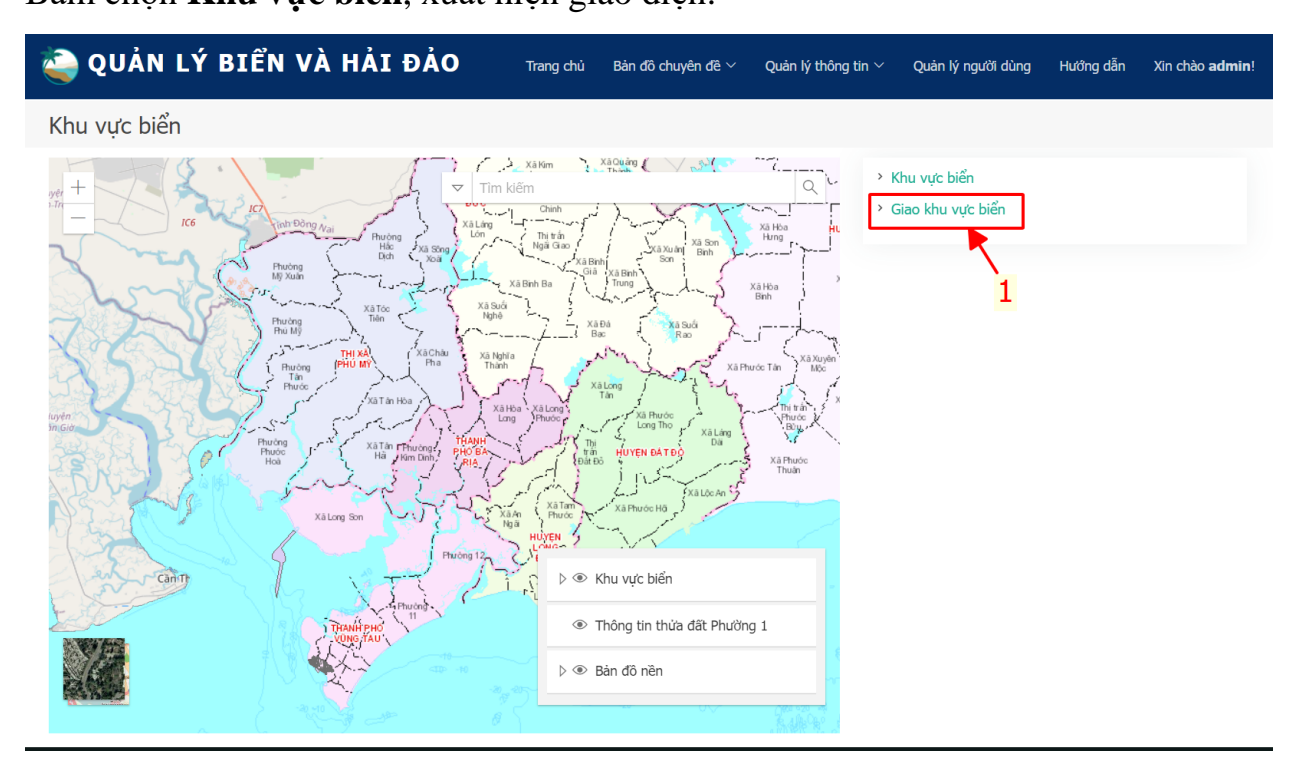

### Hình 52

- Bước 2: Bấm chọn (1) → Xuất hiện giao diện nhập Khu vực biển giống giao diện Cập nhật Giấy phép nhận chìm (Hình 45)
- Bước 3: thực hiện tương tự Bước 3 của mục 2. Cập nhật Giấy phép nhận chìm.

## 2.8 Cập nhật thông tin của Tổ chức/Cá nhân

- Bước 1: Bấm chọn vào Quản lý thông tin ✓ trên thanh Menu của trang →
   Bấm chọn Tổ chức/Cá nhân, xuất hiện giao diện giống Hình 47
- Bước 2, bước 3 thực hiện tương tự bước 2, 3 của mục 3. Cập nhật Sự kiện Biển và Hải đảo.
- 2.9 Cập nhật thông tin Tài liệu Báo cáo Thống kê; Bảng giá thu tiền SD KV Biển; Đặc trưng triều; Đường mép mực nước thấp nhất.
  - Bước 1: Bấm chọn vào Quản lý thông tin ∨ trên thanh Menu của trang → chọn thông tin cần cập nhật
  - Thực hiện bước 2, 3 tương tự bước 2, 3 của mục 3. Cập nhật Sự kiện Biển và Hải đảo.